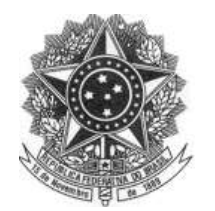

# MANUAL DE

# ANOTAÇÃO DE RESPONSABILIDADE

# TÉCNICA - ART

# (SP/MT/MS)

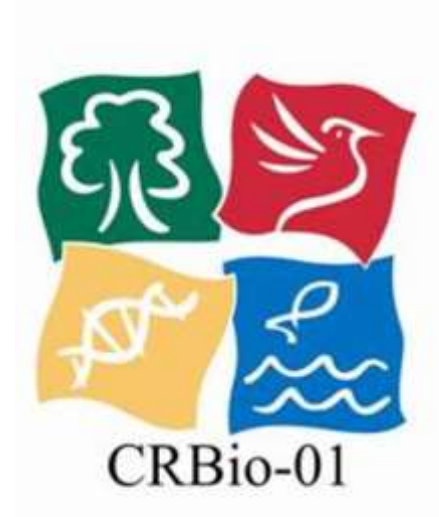

| ANOTAÇÃO DE RESPONSABILIDADE TÉCNICA - ANT<br>Strementation<br>Strementation<br>Stremen                                                                                                    | а             |
|----------------------------------------------------------------------------------------------------|---------------|
| Statistical         Statistical           No.         Statistical         Statistical           No.         Statistical         Statistical           Statistical         Statistical         Statistical           Statistical         Statistical                                                                                                    | /9999         |
| Date         Description           Diff         11 mm         20 mm           Date         12 mm         20 mm           Date         12 mm         10 mm           Date         12 mm         10 mm           Date         10 mm                                                                                                    | -             |
| Description         Description         Description <thdescription< th=""> <thdescription< th=""></thdescription<></thdescription<>                                                                                                    |               |
| No.         Prov.           Nov.         121mm         Prov.         120m           Disc.         Control to the start of the start of the start                                                                                                    |               |
| New         Littice         Constraints         Littice         Littice <t< td=""><td></td></t<>                                                                                                    |               |
| Control Annual Control Annual Contro                                                                                                    |               |
| ring Calendar (2019) (2016)<br>10 (2019) (2016)<br>10 (2019) (2019)<br>10 (2019) (2019) (2019)<br>10 (2019) (2019) (2019)<br>10 (2019) (2019) (2019) (2019)<br>10 (2019) (2019) (2019) (2019) (2019)<br>10 (2019) (2019) (20                                                                                                    |               |
| Ale Contrata Contrata                                                                                                    |               |
| in plan plan plan plan plan plan plan pla                                                                                                    | _             |
| Den Borne Borne Bo                                                                                                    |               |
| Balance de antroduced maine explores<br>l'avente l'avente<br>l'avente l'avente<br>l'avente l'avente<br>l'avente de l'avente<br>l'avente de l'avente de l'avente<br>l'avente de l'avente de l'avente de l'avente<br>l'avente de l'avente de l'avente                                                                                                    |               |
| Interest and a second data and a second data and                                                                                                    |               |
| In wells) 'We want :<br>Serie Mark<br>The a Serie Mark A Program<br>The a Serie Mark A Program<br>The a Serie Mark A Program<br>Serie A Serie Mark A Program<br>Serie A Serie A Program<br>Serie A Serie A Serie A Serie A                                                                                                    |               |
| Saminada<br>Concept de Samita Salvera<br>Vers e Annoles Salvera<br>Ina e Samita Salvera<br>Ina e Samita Salvera<br>Ina e Samita Salvera<br>Ina e Salvera<br>Ina e S |               |
| Concept of March 3 Creater<br>The 2 Standard<br>The 2 Standard<br>Th                                                                                                    |               |
| Non Exercised: Control Control                                                                                                    |               |
| ree & long in Sight<br>Annih Long<br>CBC                                                                                                    |               |
| All Al Lores<br>Can Bridge al Law All All Al Lores<br>New York and the assessments<br>The All All All All All All All All All Al                                                                                                    |               |
| AND A CONT<br>CONTENT OF A CONTENT OF A CONTENT<br>IN A CONTENT OF A CONTENT<br>IN A CONTENT OF A CONTENT<br>IN A CONTENT OF A CONTENT OF A CONTENT<br>IN A CONTENT OF A CONTENT OF A CONTENT<br>IN A CONTENT OF A CONTENT OF A CONTENT<br>IN A CONTENT OF A CONTENT OF A CONTENT OF A CONTENT<br>IN A CONTENT OF A CONTENT OF A CONTENT OF A CONTENT<br>IN A CONTENT OF A CONTENT OF A CONTENT OF A CONTENT OF A CONTENT<br>IN A CONTENT OF A CONTENT OF                                                                                                    |               |
| Difference         Difference         Difference <thdifference< th="">         Difference         Differen</thdifference<>                                                                                                    |               |
| The approximate the other sectors and the other sectors and the ot                                                                                                    |               |
| Note over analytic of thread with<br>International Control of the Control of the Co                                                                                                    | 11.198-0      |
| in in in in it is the second second s                                                                                                    |               |
| manashime menasisrasistan                                                                                                    | 10.00         |
|                                                                                                    | 100           |
|                                                                                                    |               |
|                                                                                                    | 10.00         |
|                                                                                                    | -             |
| and the second second second second second second second second second second second second second second second                                                                                                    |               |
| In the other and the same way in the course of the set of the latter by same way                                                                                                    | distantial in |
| terrere i ancade la terrere e pesera di la da ancienta del seguine della della d                                                                                                    |               |
| terminals for all terminal and                                                                                                    | wire .        |
|                                                                                                    |               |
| interestations in 1 interestation also                                                                                                    | -             |
|                                                                                                    |               |
|                                                                                                    |               |
|                                                                                                    |               |
| Contraction and a second of the second                                                                                                    |               |
| AN AND DE CONTROLE, BARR AND AND AND                                                                                                    |               |
| MOMEND DE CONTROLE, 9999, 9999, 9999                                                                                                    |               |

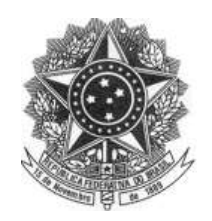

| c  | má | ria |
|----|----|-----|
| Su | ma | rio |

| <u>1 - Procedimentos para obter 1ª ART Eletrônica</u>                           | 2       |
|---------------------------------------------------------------------------------|---------|
| <u>2 –Como obter o Termo de Responsabilidade</u>                                | 3       |
| <u>3 - Encaminhar documentos para o CRBio-01</u>                                | 4       |
| <u>4 - Autorização para emissão da ART Eletrônica</u>                           | 4       |
| 5 - Senha de acesso a área privativa                                            | 5       |
| <u>6 - Etapas para Preenchimento da ART Eletrônica</u>                          | 6-13    |
| 6.1 - Preencher Dados do Contratante                                            | 7       |
| 6.2 - Atividade Profissional (ocupação de cargo/função ou prestação de serviço) | 8       |
| 6.3 - Identificação da Atividade                                                | 9       |
| 6.4 - Estado e Município da Atividade                                           | 9       |
| 6.5 - Forma de Participação da Atividade                                        | 9       |
| 6.6 - Áreas de Conhecimento                                                     | 9       |
| <u>6.7 - Campo de Atuação</u>                                                   |         |
| <u>6.8 - Descrição Sumária</u>                                                  |         |
| <u>6.9 - Informar valor da Atividade</u>                                        |         |
| 6.10 - Informar total de horas da Atividade                                     |         |
| 6.11 - Informar data de início da Atividade                                     |         |
| 6.12 - Informar data de término da Atividade                                    |         |
| 6.13 - Alterar dados do contratante e da Atividade                              |         |
| 6.14 - Última etapa - Confirmação da ART Eletrônica                             |         |
| 6.15 - Impressão de ART                                                         |         |
| <u>6.16 - Formulário da ART Eletrônica</u>                                      | 13      |
| 7 - Imprimir 2ª via de Formulário da ART                                        | 14 e 15 |
| 8 - Consultar ART's Registradas                                                 | 15 e 16 |
| <u>9 - Imprimir 2ª via do Boleto de Registro da ART</u>                         | 17 e 18 |
| <u>10 - Requerimento para Efetuar Baixa da ART</u>                              | 19 e 20 |
| <u>10.1 - Formulário de Requerimento de baixa de ART</u>                        | 20      |
| <u>11 - Emitir Certidão de Acervo Técnico</u>                                   | 21 e 22 |
| 12 - Confirmar Veracidade da ART e Certidão de Acervo Técnico                   | 23 e 24 |

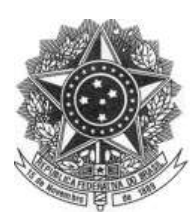

## 1- PROCEDIMENTOS PARA OBTER 1ª ART ELETRÔNICA

Prezad@ Biólog@, para obter autorização para o preenchimento <u>da 1<sup>a</sup> ART eletrônica</u> é necessário encaminhar para o CRBio-O1 os seguintes documentos escaneados em um único arquivo em .PDF para o e-mail art@crbioO1.gov.br:

1° - Requerimento para habilitação e acesso à ART Eletrônica - devidamente datado e assinado;

2° - Curriculum Resumido (atividades mais relevantes);

3° - Cópia de todos os documentos citados no item 2° da área acadêmica (Diplomas, Históricos, Certificados, Declarações, etc.), e caso possua experiência profissional na área de Ciências Biológicas e deseja mencionar no currículo, encaminhar também cópias dos documentos comprobatórios.

| n union al Duar<br>1º<br>Requerimento para habilitação e acesso à ART Eletrônica                                                                                                    | 20 JUM MIL                   |
|----------------------------------------------------------------------------------------------------|------------------------------|
| Eu,                                                                                                    | NARTHONNE STRATES            |
| registro de novas ANTS, estando este debito sujeto a inscrição na divida ativa<br>do CHBIO-01.<br>Pelo presente, assumó total responsabilidade pelo uso pessoal e intransferível da<br>referida senha. | <sup>3°</sup> Cópias Simples |
| de de 20                                                                                                    |                              |
| Assinatura do(s) professional                                                                                                    |                              |

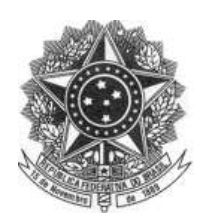

## CONSELHO REGIONAL DE BIOLOGIA - 1ª REGIÃO (SP,MT,MS) - CRBio-01

Rua Manoel da Nóbrega, 595 conjuntos 121 e 122 - CEP 04001-083 - Paraíso - São Paulo - SP Telefone: (011) 388 WWV

Fax (011) 3887-0163 gov.br

2 - Como Obter o Reguerimento de ART Eletrônica

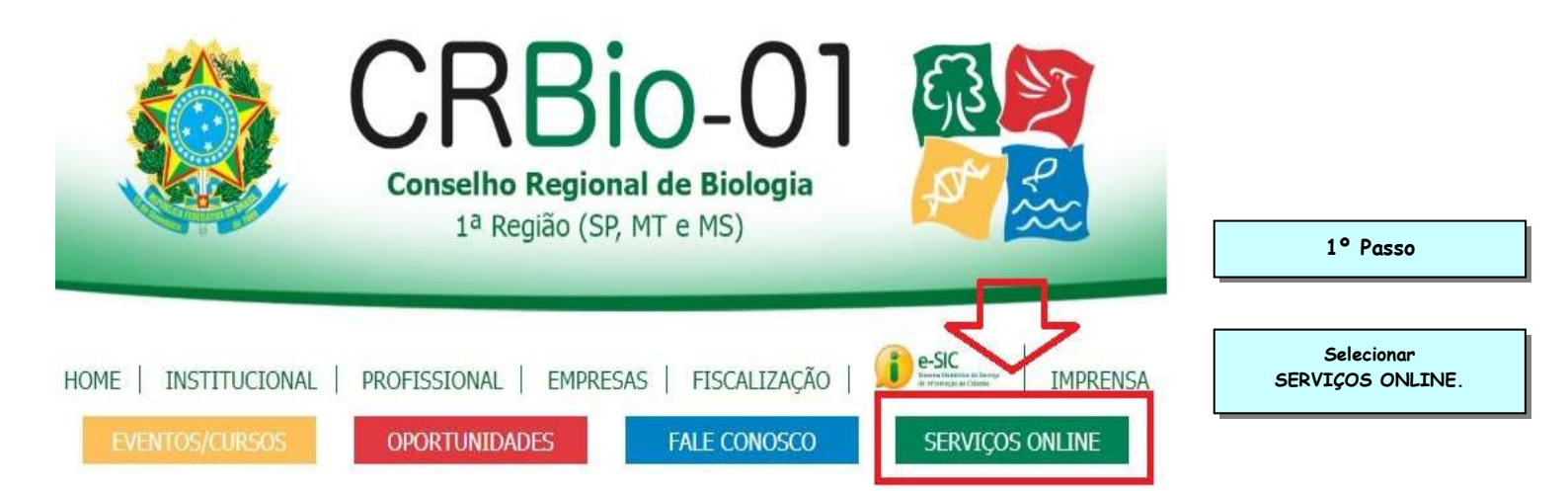

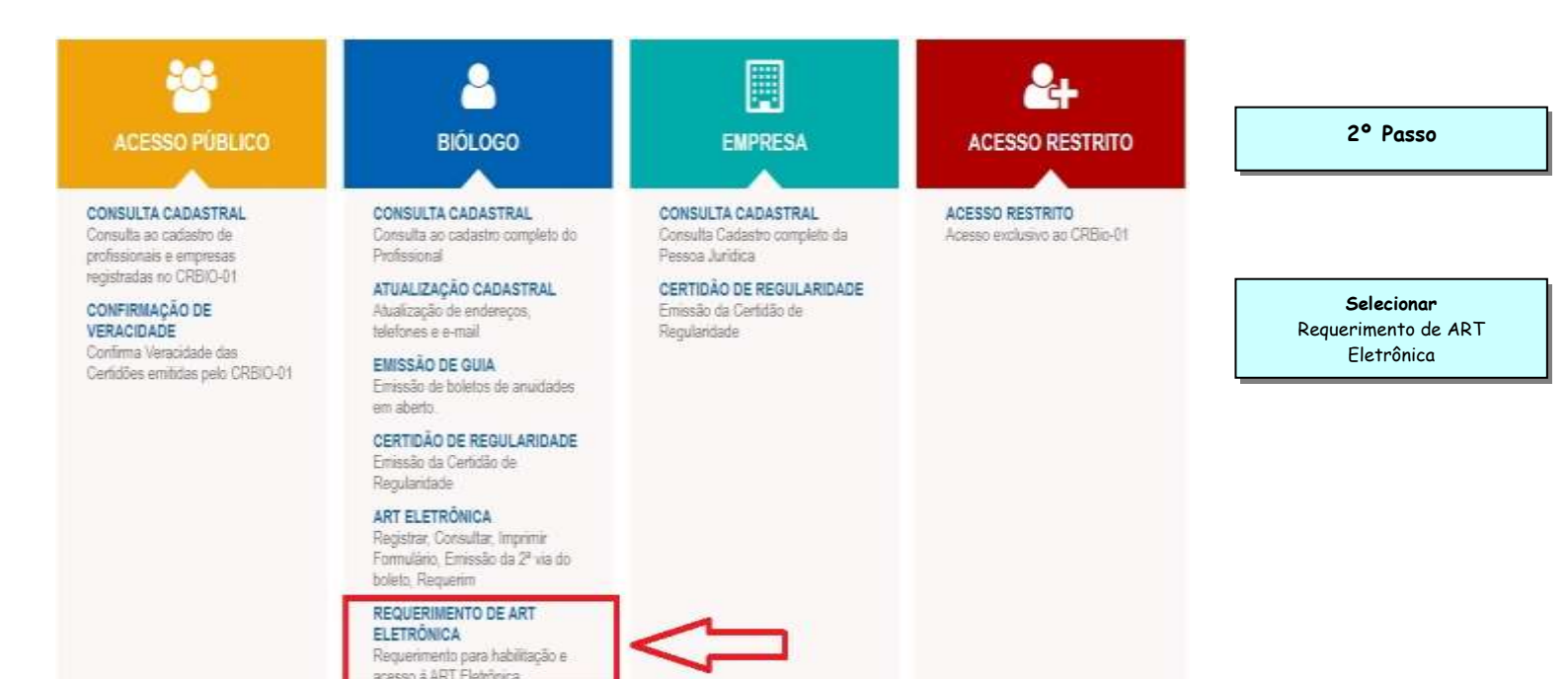

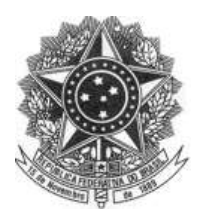

#### CONSELHO REGIONAL DE BIOLOGIA – 1ª REGIÃO (SP,MT,MS) – CRBio-01

Rua Manoel da Nóbrega, 595 conjuntos 121 e 122 - CEP 04001-083 – Paraíso – São Paulo – SP Telefone: (011) 3884-1489 – Fax (011) 3887-0163 www.crbio01.gov.br

| Serviços On-Line | CRBio-01                                                                                      | lair                                                                                                    |
|------------------|-----------------------------------------------------------------------------------------------|----------------------------------------------------------------------------------------------------|
|                  | 1º Região (SP, MT e MS)                                                                       | 3° Passo                                                                                                    |
|                  | ogin Informe Número do Registro e Senha: Num, Registro: CPF: CPF: (Digite sem ponto, hífen ou | Preencher<br>- Número do Registro (Apenas<br>os 6 primeiros números, não<br>colocar "/01-D - /01-P - /01-S")<br>Caso não tenha 6 dígitos,<br>completar com ZEROS antes.<br>- Número do CFF (Apenas         |
|                  | Senha       Criar §enha/Esqueceu sua senha?       Confirmar       Limpar       Sair           | números, não colocar ponto,<br>hífen e barra).<br>- Senha - <u>Caso não possua</u><br><u>senha</u> , pois é seu 1° ACESSO<br>Criar Senha/Esqueceu a<br>senha, verificar procedimento<br>no item 5 (pág. 5) |
| Reque            | rimento para habilitação e acesso à ART Eletrônica                                            | 4° Passo                                                                                                    |

Eu, \_\_\_\_\_\_, Biólogo, CRBio Nº \_\_\_\_\_/01-D, venho por meio do presente termo manifestar ao Conselho Regional de Biologia – 1ª Região (SP, MT, MS) – CRBio-01, ter conhecimento que o acesso ao sistema de emissão de REGISTRO DE ANOTAÇÃO DE RESPONSABILIDADE TÉCNICA-ART ELETRÔNICA, dar-se-á somente mediante uso de senha, que me será fornecida pelo CRBio-01 em caráter sigiloso, com obrigatoriedade substituí-la por uma de minha livre escolha, no primeiro acesso, diretamente no sistema e, que o referido registro de ART implica no recolhimento de taxa de ART, no prazo máximo de 15 (quinze) dias, e que se não for paga em seu vencimento, não poderei fazer registro de novas ARTs.

Pelo presente, assumo total responsabilidade pelo preenchimento do formulário de ART, bem como pelo uso pessoal e intransferível da referida senha.

\_\_\_\_\_, \_\_\_\_, de\_\_\_\_\_\_ de 20....

preenchimento da Anotação de Responsabilidade é concedida pelo CRBio-01, análise e mediante comprovação dos documentos enviados. Após confirmação e análise dos documentos é realizada a liberação e encaminhada por e-mail a liberação de acesso. Assim <u>o Biólog@ poderá</u> entrar em sua área restrita, conforme exemplificado no item 2 (pág. 3).

A Autorização para o

Assinatura do(a) profissional

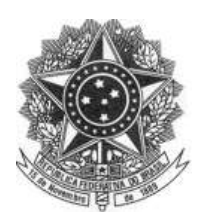

## 5° Senha de Acesso a Área Privativa

(Primeiro Acesso/Obter Senha/Esqueceu Senha)

A senha é gerada automaticamente pelo sistema no momento que é realizada a opção "Criar senha/Esqueceu sua senha?", e encaminhada por e-mail, esse procedimento deve ser realizado também para àqueles que <u>não possuem senha, ou seja, 1º acesso.</u> É obrigatório a substituição da senha por uma de livre escolha, conforme mencionado no Requerimento de ART Eletrônica. A alteração é fácil de realizar em sua área privativa (Serviços Online), na guia "atualizar cadastro".

|                                                                                                    | Registro e Sennar                                                                                                    |                                                                                                    |
|----------------------------------------------------------------------------------------------------|----------------------------------------------------------------------------------------------------|----------------------------------------------------------------------------------------------------|
| Num. Registro:                                                                                                    |                                                                                                    |                                                                                                    |
| CPF:                                                                                                    | (Digite sem ponter hífen ou bar                                                                                                    | Selecionar                                                                                                    |
| Saabay                                                                                                    |                                                                                                    | - Esqueceu sua senha                                                                                                    |
| Senna:                                                                                                    |                                                                                                    |                                                                                                    |
| <u>Esqu</u>                                                                                                    | eceu sua senha? Clique aqui.                                                                                                    |                                                                                                    |
|                                                                                                    |                                                                                                    |                                                                                                    |
| C C                                                                                                    |                                                                                                    |                                                                                                    |
| Confirmar                                                                                                    | Limpar Sair                                                                                                    |                                                                                                    |
| Confirmar                                                                                                    | Limpar Sair                                                                                                    |                                                                                                    |
| Confirmar                                                                                                    | Limpar Sair                                                                                                    |                                                                                                    |
| Confirmar                                                                                                    | Limpar Sair                                                                                                    |                                                                                                    |
| Contirmar                                                                                                    | Limpar Sair                                                                                                    |                                                                                                    |
| Esqueci minha s                                                                                                    | enha (Código de Acesso)                                                                                                    | Preencher                                                                                                    |
| Esqueci minha s<br>Tipo de Registro*                                                                                                  | Limpar Sair<br>enha (Código de Acesso)<br>: BlóLOGO                                                                                                    | Preencher<br>-REGISTRO CRBio<br>CRE                                                                                                    |
| Esqueci minha s<br>Tipo de Registro*<br>Registro*                                                                                     | Limpar Sair<br>enha (Código de Acesso)<br>: BlóL060<br>: 6 primeiros números                                                                                                    | Preencher<br>-REGISTRO CRBio<br>-CPF<br>Selecione "ENVIAR"                                                                                                    |
| Esqueci minha s<br>Tipo de Registro*<br>Registro*<br>CPF*                                                                             | Limpar     Sair       cenha (Código de Acesso)       : BlóL060       : 6 primeiros números       : Colocar Apenas Números                                                                                                    | Preencher<br>-REGISTRO CRBio<br>-CPF<br>Selecione "ENVIAR"<br>Será enviada a senha para                                                                                      |
| Esqueci minha s<br>Tipo de Registro*<br>Registro*<br>CPF*<br>Obs.: O Código de<br>cadastrado no CRB                                   | Limpar     Sair       cenha (Código de Acesso)                                                                                                    | Preencher<br>-REGISTRO CRBio<br>-CPF<br>Selecione "ENVIAR"<br>Será enviada a senha para<br>seu endereço de e-mail                                                            |
| Esqueci minha s<br>Tipo de Registro*<br>Registro*<br>CPF*<br>Obs.: O Código de<br>cadastrado no CRB<br>(*) Preenchimento              | Limpar     Sair       enha (Código de Acesso)                                                                                                    | Preencher<br>-REGISTRO CRBio<br>-CPF<br>Selecione "ENVIAR"<br>Será enviada a senha para<br>seu endereço de e-mail<br>cadastrado.                                             |
| Confirmar<br>Esqueci minha s<br>Tipo de Registro*<br>Registro*<br>CPF*<br>Obs.: O Código de<br>cadastrado no CRB<br>(*) Preenchimento | Limpar     Sair       cenha (Código de Acesso)                                                                                                    | Preencher<br>-REGISTRO CRBio<br>-CPF<br>Selecione "ENVIAR"<br>Será enviada a senha para<br>seu endereço de e-mail<br>cadastrado.                                             |
| Confirmar<br>Esqueci minha s<br>Tipo de Registro*<br>Registro*<br>CPF*<br>Obs.: O Código de<br>cadastrado no CRB<br>(*) Preenchimento | Limpar     Sair       cenha (Código de Acesso)       :     BlóL060       :     6 primeiros números       :     6 primeiros números       :     Colocar Apenas Números       :     Colocar Apenas Números       :     Acesso (Senha) será envirão para o e-mail       IO-01.     Será       :     Enviar | Preencher<br>-REGISTRO CRBio<br>-CPF<br>Selecione "ENVIAR"<br>Será enviada a senha para<br>seu endereço de e-mail<br>cadastrado.                                             |
| Esqueci minha s<br>Tipo de Registro*<br>Registro*<br>CPF*<br>Obs.: O Código de<br>cadastrado no CRB:<br>(*) Preenchimento s           | Limpar     Sair       cenha (Código de Acesso)       :     BlÓLOGO       :     6 primeiros números       :     6 primeiros números       :     Colocar Apenas Números       :     Acesso (Senha) será envirdo para o e-mail       IO-01.     Debrigatório       Enviar     Limpar                       | Preencher<br>-REGISTRO CRBio<br>-CPF<br>Selecione "ENVIAR"<br>Será enviada a senha para<br>seu endereço de e-mail<br>cadastrado.<br>IMPORTANTE!<br>Caso o endereço de e-mail |

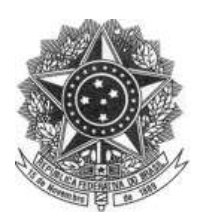

## 6 - ETAPAS DE PREENCHIMENTO DA ART ELETRÔNICA

Selecionar na guia Serviços, "ART - Formulário, Acervo Técnico".

| Serviços On-Line   |                    |                       | Menu Principa                    | l Sair |                                                                                   |
|--------------------|--------------------|-----------------------|----------------------------------|--------|-----------------------------------------------------------------------------------|
|                    | CONSEL             | HO REGIO<br>1º REGIÃO | ONAL DE BIOLOGIA<br>(sp; mt, ms) |        |                                                                                   |
| Consultar Cadastro | Atualizar Cadastro | Guia Pagamento        | Serviços                         |        |                                                                                   |
|                    |                    |                       | Certidão de Regularidade         |        | -Para chegar nessa tela é<br>necessário seguir os passos<br>de nº1 e 2. (páa. 3). |
|                    |                    |                       | Confirmar Veracidade Certidão    |        |                                                                                   |
| Profissional       |                    |                       |                                  |        |                                                                                   |
| Nº Registro :      |                    | Nome :                | ART - Formulário, Acervo Técnico |        |                                                                                   |
| Consultar          | Cadastro           | ۲                     | ART - Termo de Responsabilidade  | ٩      |                                                                                   |

Selecionar, "Preencher Formulário de ART".

|              | CONSELHO REGIONAL DE BIOLOGIA<br>1º REGIÃO (SP, MT, MS)                                                                     | CRBie-01 |
|--------------|----------------------------------------------------------------------------------------------------|----------|
| USUÁRIO :    |                                                                                                    |          |
| ART ELETRÔNI | CA                                                                                                    |          |
|              | ART - Anotação de Responsabilidade Técnica                                                                                  |          |
|              | ART - Registro<br>- Preencher formulário de ART, <u>clique aqui</u> .<br>- Imprimir formulário de ART, <u>clique aqui</u> . |          |
|              | ART - Consultas                                                                                                    |          |
|              | - Consultar ART´s registradas, <u>clique aqui</u> .                                                                         |          |
|              | ART - Serviços                                                                                                    |          |
|              | - Taxa de registro de ART, efetuar o pagamento, <u>clique aqui</u> .                                                        |          |
|              | - Requerimento para efetuar baixa em ART, <u>clique aqui</u> .                                                              |          |
|              | Certidão de Acervo Técnico                                                                                                  |          |
|              | - Emitir Certidão de Acervo Técnico, <u>clique aqui</u> .                                                                   |          |

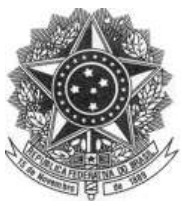

#### Conferir se seus dados <u>estão corretos.</u>

|                                                        | 1º REGIÃO              | ) (SP, MT, MS)               |                                                                     | 1ª Etapa - Preenchiment<br>automático pe |
|--------------------------------------------------------|------------------------|------------------------------|---------------------------------------------------------------------|------------------------------------------|
| o<br>ART-EMISSÃO ET/                                   | ара 🕜 2 3              | 4 5                          | Profissional                                                        | sistema (dada<br>do Biólogo).            |
| Informações do F                                       | Profissional:          | NÃO                          | PRECISA PREENCHER                                                   |                                          |
| Nome:<br>CPF/CNPJ:<br>E-mail:<br>Telefone:             |                        | (Apenas<br>*Caso esteja erra | conferir se está correto).<br>Ido, selecionar atualizar cadastro, r | na                                       |
| Endereço do Prof                                       | issional:              | are                          | a privativa do Biologo.                                             |                                          |
| CEP:<br>Logradouro:<br>Endereço:<br>Número:<br>Bairro: | Com                    | plemento:                    |                                                                     |                                          |
| Cidade:                                                | L                      | IF:                          |                                                                     |                                          |
| Qualquer divergênc                                     | ia quanto aos dados ac | ima, entre em contat         | o com o Conselho.                                                   |                                          |

#### 6.1 - Preencher os Dados do Contratante.

| <b>(</b>                  | )NSELHO<br>1       | REGIONAL DE B<br>° REGIÃO (SP; MT, MS) |             |              |
|---------------------------|--------------------|----------------------------------------|-------------|--------------|
| SUARIO :<br>ART - EMISSÃO | ETAPA 1            | 3 4 5                                  | Contratante |              |
| Informaçõ                 | es do Contratant   | P.                                     |             |              |
| Nome*:                    |                    |                                        | 1           |              |
| CPF/CNPJ*:                |                    | Registro Profissional                  |             |              |
| E-mail:                   |                    |                                        |             |              |
| Siter                     |                    |                                        |             |              |
| 121 1                     |                    |                                        |             | dos Dados do |
| Endereço                  | to Contratante:    |                                        |             | Contratante. |
| CEP*:                     | (Digite junt       | o, sem ponto, hifen ou barra)          |             |              |
| Logradouro'               | 'IL                |                                        |             |              |
| Endereço":                |                    | Constant of                            |             |              |
| Numero":                  |                    |                                        |             |              |
| Cidade*:                  | а.<br>Ге           |                                        |             |              |
|                           | 70                 |                                        |             |              |
| * Campos o                | e preenchimento ob | origatório.                            |             |              |
|                           | Continuar          |                                        | Saîr        |              |
|                           |                    |                                        |             |              |
|                           |                    |                                        |             | Spidenware   |

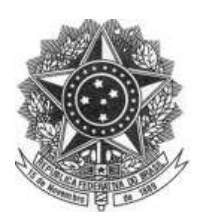

#### 6.2 - Atividade Profissional (Ocupação de Cargo/Função ou Prestação de Serviço).

| CONSELHO REGIONAL DI<br>1º REGIÃO (SP; MT, MS)                                                                                                    | E BIOLOGIA                                                                                                    |
|----------------------------------------------------------------------------------------------------|----------------------------------------------------------------------------------------------------|
| ART-EMISSÃO ETAPA 1 2 (8) 4 5                                                                                                    | Atividade Profissional                                                                                                    |
| Dados da Atividade Profissional:<br>Natureza da atividade*<br>• 1. Prestação de serviço                                                                                                    | Opcão 1. Prestação de                                                                                                    |
| C 2. Ocupação de cargo/função                                                                                                    | Serviço                                                                                                    |
| <ol> <li>Prestação de serviço* :         <ul> <li>(Contratado por projeto/estudo/serviço específico e p</li> <li>Neste caso identifique as atividades a serem realizada contrato )</li> </ul> </li> </ol>                                                                                                    | oor tempo determinado.<br>Is sob esta modalidade de - Verificar a identificação<br>da atividade, conforme<br>compo do opcãos. Em coso do |
| 🮵 1.1. Proposição de estudos, projetos de pesquisa                                                                                                    | e/ou serviços dúvida, verificar Resolução                                                                                                |
| 🔲 1.2. Execução de estudos, projetos de pesquisa e                                                                                                    | e/ou serviços <u>CFBio n.º 10/03</u> , na qual,                                                                                          |
| 1.3. Execução de análises laboratoriais                                                                                                    | dispõe sobre as áreas de                                                                                                    |
| 🔲 1.4. Execução de análise de projetos e processos                                                                                                    | atuação do Biólogo.                                                                                                    |
| 1.5. Execução de atividades de fiscalização                                                                                                    | - Limite de 3 identificações.                                                                                                    |
|                                                                                                    |                                                                                                    |
| 1.6. Execução de atividades de ensino e educação                                                                                                    |                                                                                                    |
| <ul> <li>1.6. Execução de atividades de ensino e educação</li> <li>1.7. Realização de consultorias/assessorias técnic</li> </ul>                                                                                                    |                                                                                                    |
| <ul> <li>1.6. Execução de atividades de ensino e educação</li> <li>1.7. Realização de consultorias/assessorias técnic</li> <li>1.8. Coordenação/orientação de estudos/projetos serviços</li> </ul>                                                                                                    | cas<br>s de pesquisa e/ou outros                                                                                                    |
| <ul> <li>1.6. Execução de atividades de ensino e educação</li> <li>1.7. Realização de consultorias/assessorias técnic</li> <li>1.8. Coordenação/orientação de estudos/projetos<br/>serviços</li> <li>1.9. Supervisão estudos/projetos de pesquisa e/o</li> </ul>                                              | cas<br>s de pesquisa e/ou outros                                                                                                    |
| <ul> <li>1.6. Execução de atividades de ensino e educação</li> <li>1.7. Realização de consultorias/assessorias técnic</li> <li>1.8. Coordenação/orientação de estudos/projetos<br/>serviços</li> <li>1.9. Supervisão estudos/projetos de pesquisa e/o</li> <li>1.10. Emissão de laudos e pareceres</li> </ul> | cas<br>s de pesquisa e/ou outros                                                                                                    |

#### ΟU

| CONSELHO REGIONAL DE BIOLOGIA<br>1º REGIÃO (SP, MT, MS)                                                                                                    | 3° Etapa - Atividade<br>Profissional.                                                                        |
|----------------------------------------------------------------------------------------------------|----------------------------------------------------------------------------------------------------|
| ART - EMISSÃO ETAPA 1 2 3 4 5 Atividade Profissional                                                                                                    |                                                                                                    |
| Dados da Atividade Profissional:<br>Natureza da atividade*<br>C 1. Prestação de serviço<br>C 2. Ocupação de cargo/função<br>2. Ocupação de cargo/função* :<br>( Contrado por tempo indeterminado com realização de atividades contínuas, Neste<br>cado identifique o tipo do cargo/função que ocupa. A ART é válida pelo tempo do                                                                                                    | Opção 2. Ocupação de<br>Cargo/Função<br>-Verificar tipo<br>cargo/função que<br>executa, ver campo de opções. |
| <ul> <li>contrato e caso haja alterações nas atividade deverá realizar nova ART. )</li> <li>C.1. Cargo/função técnica ( desempenho de atividades técnicas, previstas no<br/>art. 2º da Lei 6.684/79, independente da denominação do cargo ser<br/>Biólogo, Professor, Técnico de Nível Superior, Laboratorista, Perito,<br/>Analista, Agente/Fiscal ambiental, Pesquisador, entre outros )</li> <li>C.2.2. Cargo administrativo/gerencial</li> <li>C.2.3. Cargo comissionado</li> </ul> |                                                                                                    |

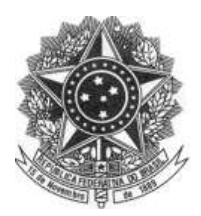

#### CONSELHO REGIONAL DE BIOLOGIA – 1ª REGIÃO (SP,MT,MS) – CRBio-01

Rua Manoel da Nóbrega, 595 conjuntos 121 e 122 - CEP 04001-083 – Paraíso – São Paulo – SP Telefone: (011) 3884-1489 – Fax (011) 3887-0163 www.crbio01.gov.br

#### 6.3 – Identificação da Atividade.

(Conferir se a atividade está dentro da área de Ciências Biológicas, no caso de dúvidas verificar Resolução <u>CFBio nº10/03</u> e <u>227/10</u>).

| <b>Identificação* :</b><br>( Citar o nome, título da tividade, do projeto ou prestação de serviço. Deve ser<br>acompanhado do ítem temático a ser desenvolvido pelo Biólogo.                                                                                                    |                                                                                    |
|----------------------------------------------------------------------------------------------------|------------------------------------------------------------------------------------|
| Ex. Vegetação - Estudos ambientais na bacia do Rio Tietê;<br>Entomofauna - Estudos ambientais na bacia do Rio Tietê;<br>Relatório Ambiental Preliminar - Sítio São Marcos, Boituva, SP )<br>( Se a anotação for <u>ocupação de cargo/função</u> informar a denominação correta do<br>cargo/função.<br><u>Ex. Biólogo, Professor Universitário, Laboratorista, Pesquisador, Perito, etc.</u> ) | Identificação<br>- Verificar exemplos de<br>preenchimento ao lado nos<br>casos de: |
| • Caracteres digitados / restam 600                                                                                                    | - 1. Prestação de Serviço<br>- 2.Cargo e função                                    |

#### 6.4 - Estado e Município da Atividade.

-Preencher apenas os estados de SP/MT/MS e respectivos municípios, da jurisdição deste CRBio-01. Apenas nos casos de preenchimento de ART retroativa serão aceitas atividades realizadas em outra jurisdição, Conforme Resolução <u>CFBio N°11/03</u>, <u>Art.13°</u>, <u>Inc. 2°</u>.

| Município ( Localização Geográfica ) :           | Município                                                                   |
|--------------------------------------------------|-----------------------------------------------------------------------------|
| Município do<br>Trabalho* :<br>UF do Trabalho* : | - Não há necessidade de<br>colocar localização<br>geográfica colocar apenas |
|                                                  | estado e município.                                                         |

#### 6.5 - Forma de Participação da Atividade

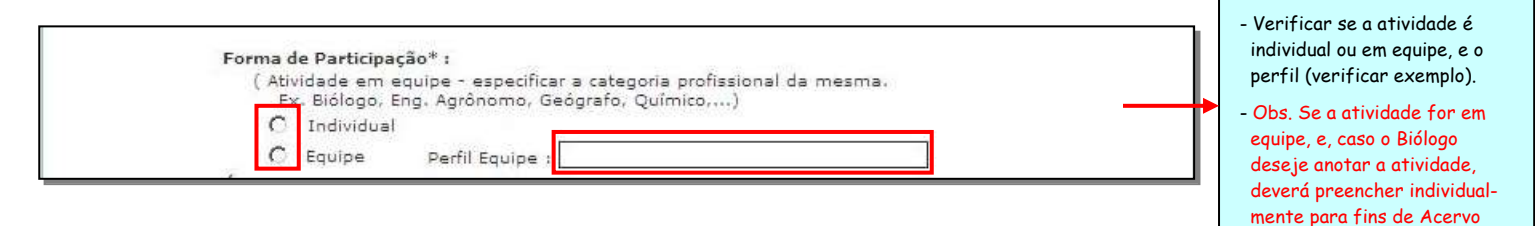

#### 6.6 - Áreas de Conhecimento

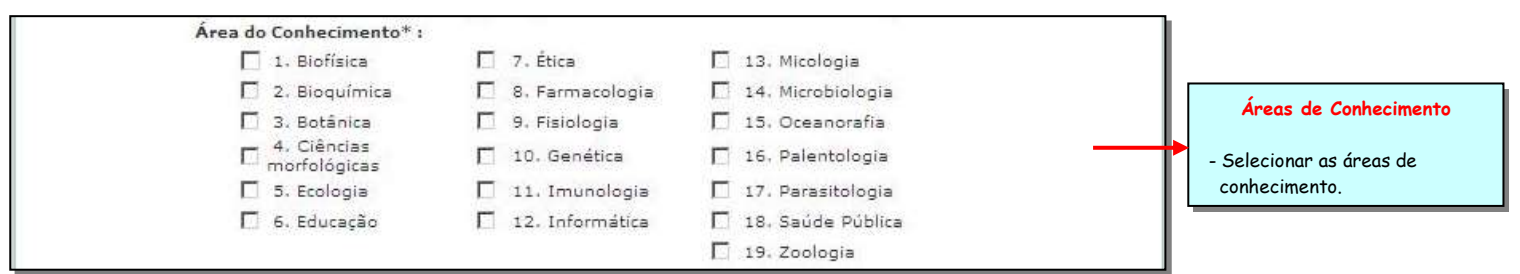

Forma de Participação

Técnico.

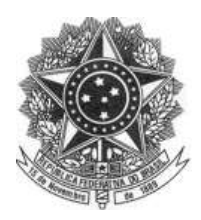

#### CONSELHO REGIONAL DE BIOLOGIA – 1ª REGIÃO (SP,MT,MS) – CRBio-01 Rua Manoel da Nóbrega, 595 conjuntos 121 e 122 - CEP 04001-083 – Paraíso – São Paulo – SP

Rua Manoel da Nóbrega, 595 conjuntos 121 e 122 - CEP 04001-083 – Paraíso – São Paulo – SP Telefone: (011) 3884-1489 – Fax (011) 3887-0163 www.crbio01.gov.br

#### 6.7 - Campo de Atuação

| Campo de Atuação* :      | 1 | Campo de Atuação        |
|--------------------------|---|-------------------------|
| O Educação               |   |                         |
| Č Biotecnologia/produção |   | - Selecionar o campo de |
| O Meio Ambiente          | Г | atuação em que a        |
| O Saúde                  |   | atividade anotada se    |
| C Outros                 |   | enquadra.               |
|                          |   |                         |

#### 6.8 - Descrição Sumária

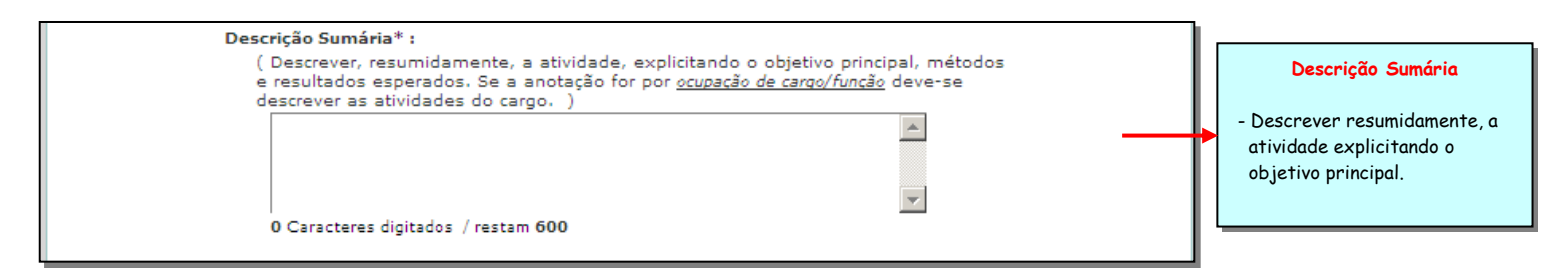

#### 6.9 – Informar Valor da Atividade

Informar salário mensal no caso da ART ser por cargo e função, e valor contratado no caso da ART ser por atividade (ver opção no item 6.2)

| Informar o salário mensal :<br>Valor* : R\$0,00 |  | - Explicitar o valor total<br>cobrado para realizar a<br>atividade. Se a anatação for |
|-------------------------------------------------|--|---------------------------------------------------------------------------------------|
|-------------------------------------------------|--|---------------------------------------------------------------------------------------|

atividade. Se a anotação for por ocupação de cargo/função o valor a ser explicitado será o salário mensal.

Informar o Salário Mensal

# 6.10 - Informar total de horas da Atividade Informar total de horas trabalhadas por semana : Total Horas\* : Total Horas\* :

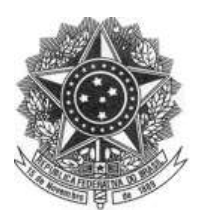

#### CONSELHO REGIONAL DE BIOLOGIA – 1ª REGIÃO (SP,MT,MS) – CRBio-01

Rua Manoel da Nóbrega, 595 conjuntos 121 e 122 - CEP 04001-083 – Paraíso – São Paulo – SP Telefone: (011) 3884-1489 – Fax (011) 3887-0163 www.crbio01.gov.br

#### 6.11 - Informar data de início da atividade

(Importante: Se a ART for retroativa (superior a 30 dias) haverá cobrança de multa, Conforme Resolução <u>CFBio nº126/07</u> - Ver também Res. CFBio nº 11/03, Art. 6°)

| Informar mês e ano de início da atividade :<br>Início* : v / v | Colocar o mês e o ano do inicio<br>da atividade. Se a anotação for<br>por ocupação de cargo/função |
|----------------------------------------------------------------|----------------------------------------------------------------------------------------------------|

#### 6.12 - Informar data de término da atividade

| Informar (<br>( Para contra | mês e ano de<br>to en vigor, não | o término (<br>preencher. ) | da atividade : |  |
|-----------------------------|----------------------------------|-----------------------------|----------------|--|
| Té                          | rmino :                          | • /                         | •              |  |

#### colocar a data do preenchimento do formulário.

Informar mês e ano de início

Informar mês e ano do término da atividade Colocar o mês e o ano do fim da atividade. Se a anotação for por ocupação de cargo/função, e se o contrato ainda for vigente, não preencher este campo.

#### 6.13 - Alterar Dados do Contratante e da Atividade

(Caso haja necessidade de alterar os dados do contratante e da atividade utilizar os links conforme exemplificado abaixo. Importante! - Após confirmação este documento não poderá ser alterado).

| ЕТАРА                                                                                         | 1 2 3 🕘 😎                                                                                | Confir                                                                   | าาสรูสิน | 4ª Etapa - Confirmar todos<br>os dados a serem<br>impressos na ART. |
|-----------------------------------------------------------------------------------------------|------------------------------------------------------------------------------------------|--------------------------------------------------------------------------|----------|---------------------------------------------------------------------|
| ART Número : 2012                                                                             | / 99999 Data Registro                                                                    | 19.07.2012                                                               |          |                                                                     |
| 02 - Dados do Contrata                                                                        | nte :                                                                                    | Alterar dados do Contrat                                                 | ante     |                                                                     |
| CPF/CNP3 :<br>Nome :<br>E-mail :                                                              | Registro P                                                                               | 97. +                                                                    |          |                                                                     |
| Logradouro :<br>Endereco :                                                                    |                                                                                          |                                                                          |          | - Alterar os dados do                                               |
| Número :                                                                                      | Complemento :                                                                            |                                                                          |          | contratante e da atividade,                                         |
| Bairro :                                                                                      | Caixa Postal 1                                                                           |                                                                          |          | caso haja necessidade.                                              |
| Cidade :                                                                                      | UF :                                                                                     |                                                                          |          | (se não estiver de acordo).                                         |
| CEP :                                                                                         |                                                                                          |                                                                          |          |                                                                     |
| 03 - Dados da Atividad<br>1. Prestação de servi<br>( Contratado por<br>Atividade(s) Realizada | e :<br>co :<br>projeto/estudo/serviço específico<br>a(s) : Realização de consultorias/a: | Alterar dados da ativio<br>e por tempo determinado<br>sessorias técnicas | lade     |                                                                     |
| Identificação :                                                                               | LEVANTAMENTO DA ICTIOFA<br>CACHOEIRINHA                                                  | UNA EM AFLUENTES DO                                                      | RIBEIRÃO |                                                                     |
| Município do Trabalho                                                                         | 1 MONTE APRAZÍVEL                                                                        |                                                                          |          |                                                                     |
| UF do Trabalho 1                                                                              | SP                                                                                       |                                                                          |          |                                                                     |
| Forma de Participação                                                                         | : INDIVIDUAL                                                                             |                                                                          |          |                                                                     |
| Área do<br>Conhecimento :                                                                     | Zoologia:                                                                                |                                                                          |          |                                                                     |
| Campo Atuação :<br>Descrição Sumária :                                                        | Meio Ambiente<br>O TRABALHO VISA O LEVAN<br>AFLUENTES DO RIBEI                           | AMENTO DA FAUNA DE P<br>RÃO CACHOEIRINHA                                 | EIXES EM | 11                                                                  |

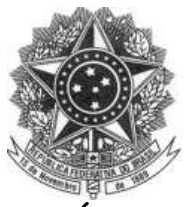

## CONSELHO REGIONAL DE BIOLOGIA – 1ª REGIÃO (SP,MT,MS) – CRBio-01 Rua Manoel da Nóbrega, 595 conjuntos 121 e 122 - CEP 04001-083 – Paraíso – São Paulo – SP

Telefone: (011) 3884-1489 – Fax (011) 3887-0163 www.crbio01.gov.br

#### 6.14 – Última Etapa – Confirmação da ART Eletrônica.

(Verifique se há alguma irregularidade e/ou alteração que deseja efetuar, caso contrário confirmar) Nota: Lembramos que a Resolução CFBio nº11/2003, não há previsão de cancelamento e alteração de ARTs, principalmente por erros de preenchimento, antes de concluir certifique-se que está tudo correto.

| Ş              | CONSEL                                                               | LHO RE                                                                                  | GIONA<br>GIÃO (SP; N                                                                                        | AL DE BIO<br>MT, MS)                                                                      | OLOGIA                                                       |          |                                                                                                    |
|----------------|----------------------------------------------------------------------|-----------------------------------------------------------------------------------------|----------------------------------------------------------------------------------------------------|-------------------------------------------------------------------------------------------|--------------------------------------------------------------|----------|----------------------------------------------------------------------------------------------------|
| RIO :          |                                                                      |                                                                                         |                                                                                                    |                                                                                           |                                                              | CRBio-01 | Lembre-se<br>- O preenchimento do                                                                                                    |
| ART - EMISS    | AO ETAP<br>nfirmação :<br>D Registro de ART<br>específica. As ARTs c | A 1 2<br>implica em p<br>devem ser regis                                                | 3 🐠<br>agamento de<br>tradas em até                                                                         | 5<br>taxa conforme<br>30 dias da data c                                                   | Confirmaçã<br>determina Resolução<br>le início da atividade. |          | formulário de ART é de<br>responsabilidade do<br>Biólogo, que se orientará<br>por instruções próprias<br>Conforme Resolução<br><u>CFBio nº 11/03, Art. 6°, §</u>       |
| P              | or força da Resolu                                                   | ição CFBio nº                                                                           | 126/2007 ( <u>cliq</u>                                                                                      | <u>iue aqui</u> ) as ART                                                                  | s registradas após c                                         | 3        |                                                                                                    |
| Pi<br>pi<br>at | Por força da Resolu<br>orazo determinado<br>strasado/retroativo r    | ição CFBio nº<br>incidirão, ta<br>no valor equival<br>Data de início o<br>Valor da taxa | 126/2007 ( <u>clig</u><br>ambém, na<br>ente ao dobro<br>da atividade : D<br>de registro :<br><b>Total :</b> | ue aqui) as ART<br>cobrança de<br>da taxa de regist<br>DEZ/2012<br>R\$ 32.00<br>R\$ 32.00 | s registradas após c<br>multa por registro<br>ro de ART.     | ]        | - Verificar a taxa de regist<br>da ART, <u>pois se a ART for</u><br><u>retroativa haverá cobranç</u><br><u>multa,</u> conforme Resolução<br><u>CFBio nº 126/2007</u> . |

| Comprovante :       5° Étapa - Impressão da da taxa de regionaria da taxa de regionaria da t                                                                                                    | ART-EMISSÃO                                                                                     | ΕΤΑΡΑ                                                                                                    | 1 2                                                                                                    | 3                                                                                   | 4 1                                                                                                    | Comprovante / Impressão ART                                                                                                    |                                             |
|----------------------------------------------------------------------------------------------------|-------------------------------------------------------------------------------------------------|----------------------------------------------------------------------------------------------------|----------------------------------------------------------------------------------------------------|-------------------------------------------------------------------------------------|----------------------------------------------------------------------------------------------------|----------------------------------------------------------------------------------------------------|---------------------------------------------|
| ART Registrada :<br>Número Controle :<br>Nome Profissional :<br>Registro no CRBio01 :<br>CPF :<br>Data anvio :<br>Obs.: As informações contidas no formulário são de exclusiva responsabilidade do Biólogo<br>e seu contratante, estando expressamente proibida a complementação de informações<br>via funcionários do CRBio01,<br>Ao término do trabalho, a 24 via da ART deve ser encaminhada ao CRBio01, caso<br>não tenha sido previamente enviada, e o requerimento para proceder à baixa da referida<br>ART ( por conclusão ou distrato ).<br>Somente as ARTs baixadas por conclusão farão parte do Acervo Técnico.<br>Be forem detectadas informações incompletas ou erôneas, o CRBio01, caso<br>inetiatamente o registro da ART comunicando o fato ao Biólogo e ao seu contratante.<br>Impressão da ART e da Taxa registro :<br>Para correta impressão do formulário a do beloto para pagamento da taxa de registro<br>verifique a configuração padrão da impressora, a configuração recomendada é :<br>• papel tamenho A4<br>• margens superior/inferior com 10mm cada.<br>Serão impressas 4 folhas :<br>14 folha : 14 via da ART, via do tobiologo :<br>24 folha : 24 via da ART, via do contratante;<br>44 folha : 34 via da ART, via do contratante;<br>44 folha : 34 via da ART, via do contratante;<br>45 folha : 24 via da ART, via do contratante;<br>45 folha : 24 via da ART, vi | Comprova                                                                                        | ante :                                                                                                    |                                                                                                    |                                                                                     | T                                                                                                    |                                                                                                    |                                             |
| Obs.: As informações contidas no formulário são de exclusiva responsabilidade do Biólogo<br>e de seu contratante, estando expressamente proibida a complementação de informações<br>via funcionários do CRBio01.<br>Ao término do trabalho, a 2ª via da ART deve ser encaminhada ao CRBio01, caso<br>não tenha sido previamente enviada, e o requerimento para proceder à baixa da referida<br>ART ( por conclusão ou distrato ).<br>Sente as ARTs baixadas por conclusão farão parte do Acervo Técnico.<br>Se forem detectadas informações incompletas ou errôneas, o CRBio01 suspenderá<br>imediatamente o registro da ART comunicando o fato ao Biólogo e ao seu contratante.<br>Impressão da ART e da Taxa registro :<br>Para correta impressão do formulário e do boleto para pagamento da taxa de registro<br>verifique a configuração padrão da impressora, a configuração recomendada é :<br>• papel tamanho A4<br>• margens laterais em 05 milímetros<br>• margens superior/inferior com 10mm cada.<br>Serão impressas 4 folhas :<br>1ª folha : 1ª via da ART, via do biólogo:<br>2ª folha : 2ª via da ART, via do contratante;<br>3ª folha : 3ª via da ART, via do contratante;<br>4ª folha : 4ª via da ART, via para órgão interessado - DEPRN, SEMA, Prefeitura, etc;<br>12                                                                                                    | ART Reg<br>Número<br>Nome Pr<br>Registro<br>CPF :<br>Data en                                    | gistrada :<br>Controle :<br>ofissional :<br>no CRBio01 :<br>vio :                                                                                             |                                                                                                    |                                                                                     |                                                                                                    |                                                                                                    | 5ª Etapa - Impressão da A<br>da taxa de reg |
| Impressão da ART e da Taxa registro :<br>Para correta impressão do formulário e do boleto para pagamento da taxa de registro<br>verifique a configuração padrão da impressora, a configuração recomendada é :<br>- papel tamanho A4<br>- margens laterais em 05 milímetros<br>- margens superior/inferior com 10mm cada.<br>Serão impressas 4 folhas :<br>1ª folha : 1ª via da ART, via do biólogo;<br>2ª folha : 2ª via da ART, via do CoBio01;<br>3ª folha : 3ª via da ART, via do contratante;<br>4ª folha : 4ª via da ART, via para órgão interessado - DEPRN, SEMA, Prefeitura, etc;<br>12                                                                                                    | Obs.: As in<br>e de seu co<br>Ao tr<br>não tenha s<br>ART ( por o<br>Som<br>Se fi<br>imediatame | formações con<br>intratante, est<br>irios do CRBio(<br>érmino do trab<br>sido previamer<br>onclusão ou di<br>ente as ARTs<br>orem detectad<br>ente o registro | ntidas no fo<br>ando expre<br>D1,<br>alho, a 2ª v<br>ite enviada<br>strato ).<br>baixadas pr<br>as informaç<br>da ART cor | rmulário<br>ssament<br>ria da AR<br>, e o req<br>or conclu:<br>ões inco<br>nunicand | são de exclu<br>e proibida a<br>.T deve ser e<br>uerimento pa<br>são farão par<br>mpletas ou e<br>lo o fato ao E | isiva responsabilidade do Biólogo<br>complementação de informações<br>ncaminhada ao CRBio01, caso<br>ra proceder à baixa da referida<br>te do Acervo Técnico.<br>rrôneas, o CRBio01 suspenderá<br>iólogo e ao seu contratante. |                                             |
| Para correta impressão do formulário e do boleto para pagamento da taxa de registro<br>verifique a configuração padrão da impressora, a configuração recomendada é :<br>- papel tamanho A4<br>- margens laterais em 05 milímetros<br>- margens superior/inferior com 10mm cada.<br>Serão impressas 4 folhas :<br>1ª folha : 1ª via da ART, via do biólogo;<br>2ª folha : 2ª via da ART, via do CRBio01;<br>3ª folha : 3ª via da ART, via do contratante;<br>4ª folha : 4ª via da ART, via para órgão interessado - DEPRN, SEMA, Prefeitura, etc;<br>12                                                                                                    | Impressã                                                                                        | o da ART e d                                                                                                    | a Taxa re                                                                                                    | gistro :                                                                            |                                                                                                    |                                                                                                    |                                             |
| Serão impressas 4 folhas :<br>1ª folha : 1ª via da ART, via do biólogo;<br>2ª folha : 2ª via da ART, via do CRBio01;<br>3ª folha : 3ª via da ART, via do contratante;<br>4ª folha : 4ª via da ART, via para órgão interessado - DEPRN, SEMA, Prefeitura, etc;<br>12                                                                                                    | Para correta<br>verifique a c<br>- papel tam<br>- margens li<br>- margens s                     | impressão do<br>onfiguração pa<br>anho <b>A4</b><br>aterais em 05<br>uperior/inferio                                                                          | formulário<br>adrão da im<br>milímetros<br>r com 10mr                                                                     | e do bol<br>pressora<br>n cada.                                                     | eto para pag<br>1, a configura                                                                                   | amento da taxa de registro<br>ção recomendada é :                                                                                                    |                                             |
| 12                                                                                                    | Serão impre<br>1ª folha<br>2ª folha<br>3ª folha<br>4ª folha                                     | ssas 4 folhas :<br>: 1ª via da AR<br>: 2ª via da AR<br>: 3ª via da AR<br>: 4ª via da AR                                                                       | T, via do bi<br>T, via do Cf<br>T, via do co<br>T, via do co<br>T, via para                                               | ólogo;<br>(Bio01;<br>ntratante<br>órgão in!                                         | a)<br>teressado - C                                                                                              | DEPRN, SEMA, Prefeitura, etc;                                                                                                    | 12                                          |
|                                                                                                    |                                                                                                 |                                                                                                    |                                                                                                    |                                                                                     |                                                                                                    |                                                                                                    |                                             |

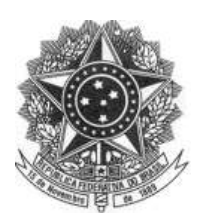

## 6.16 - Formulário de ART Eletrônica.

| CONS                                                                | ELHO FEDER.                                                      | Serviço<br>AL/CRBIO                            | - CON                       | co Federal<br>SELHO REG   | IONAL DE              | BIOLOGIA                 |
|---------------------------------------------------------------------|------------------------------------------------------------------|------------------------------------------------|-----------------------------|---------------------------|-----------------------|--------------------------|
| ANOTAÇÃO                                                            | DE RESPO                                                         | NSABILI                                        | IDADI                       | E TÉCNIC                  | A - <mark>A</mark> RT | 20013/9999               |
|                                                                     |                                                                  | С                                              | ONTRAT                      | ADO                       | 3<br>2                |                          |
| 2.Nome:                                                             | 2000                                                             |                                                |                             |                           | 3.Registro na C       | :R5ia:                   |
| 4.CPF:                                                              | 5.5-mail:                                                        |                                                |                             |                           | A                     | 6.Tel:                   |
| 7.5nd.:                                                             | 8%.<br>                                                          |                                                |                             |                           | 8.Compl.              | 2                        |
| 9.8eirro:                                                           | 10.Cidade:                                                       | 8                                              |                             |                           | 11.UF:                | 12.CEP:                  |
|                                                                     | 60)<br>                                                          | C                                              | ONTRAT                      | ANTE                      |                       | 245                      |
| 13.Nome;                                                            |                                                                  | 0.000                                          | 49494212-00412              |                           |                       |                          |
| 14.Registro Profissional                                            |                                                                  | 15.                                            | CPF / CGC                   | : / CNPJ;                 |                       |                          |
| 16.6nd.:                                                            |                                                                  | -15-1<br>                                      |                             | (433)                     | SALA                  |                          |
| 17.Compl.:                                                          | 18                                                               | Bairro:                                        |                             | 19.0                      | Sidade:               |                          |
| 20.UP: 21.CEP:                                                      | 22                                                               | E-mail/Site:                                   |                             |                           |                       |                          |
| 8                                                                   | D                                                                | ADOS DA AT                                     | IVIDAD                      | E PROFISSIO               | NAL                   |                          |
| 23.Natureza :<br>Atimidade(s) Realizada(s)                          | 1. T                                                             |                                                |                             |                           |                       |                          |
| 24.Identificação :                                                  |                                                                  |                                                |                             |                           |                       |                          |
| 25.Município de Realização                                          | o do Trabalho:                                                   |                                                |                             |                           |                       | 26.UF:                   |
| 27.Forma de participação:                                           |                                                                  |                                                | 28.Perfil                   | ós equipe:                |                       | 0.000005                 |
| 29.Åres do Conñecimento                                             | 8                                                                |                                                | 30.Camp                     | o de Atueção:             |                       |                          |
| 31.Descrição sumária :                                              |                                                                  |                                                | 80                          |                           |                       |                          |
| 32 Valor:                                                           | 33.Total d                                                       | e horas:                                       |                             | 34.Inicia:                | 31                    | 35.Términa)              |
|                                                                     | 36 AS                                                            | SINATURAS                                      | 1                           | dimension.                |                       | 37 LOGO DO CRBio         |
| n                                                                   | edem serem verde                                                 | dairas as infor                                | maritae a                   | rima                      |                       |                          |
| 100 M                                                               | ectaro sereni vertia                                             | idenas as inititi                              | maçues a                    | cima                      |                       |                          |
| Dete:<br>Assineture do P                                            | rafissional                                                      | Assing                                         | D<br>tura e Cari            | eta:<br>mbo do Contratant |                       | CRBio-01                 |
| 38. SOLICITAÇÃ<br>Declaramos a conclusão o<br>qual solicitamos a de | AO DE BAIXA P(<br>to trabalho anotado n<br>rrida BAIXA junto aos | OR CONCLU<br>a presente ART,<br>arquivos desse | SÃO<br>razão pela<br>CR8io. | 39. SOLIC                 | ITAÇÃO DE             | BAIXA POR DISTRATO       |
| Deta: / /                                                           | Assinatura d                                                     | o Profissional                                 | >                           | Data: / /                 | Ass                   | sinatura do Profissional |
| Deta: / /                                                           | Assinatura e Cari                                                | mbo do Contrata                                | nle                         | Data: / /                 | Assinatura e (        | Carimbo do Contratante   |
| 2                                                                   |                                                                  |                                                |                             |                           |                       |                          |

#### CERTIFICAÇÃO DIGITAL DE DOCUMENTOS NÚMERO DE CONTROLE: 9999.9999.9999.9999

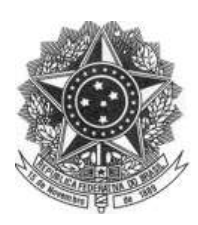

#### CONSELHO REGIONAL DE BIOLOGIA - 1ª REGIÃO (SP,MT,MS) - CRBio-01

Rua Manoel da Nóbrega, 595 conjuntos 121 e 122 - CEP 04001-083 – Paraíso – São Paulo – SP Telefone: (011) 3884-1489 – Fax (011) 3887-0163 www.crbio01.gov.br

### 7 - Imprimir Formulário de ART (2ª VIA)

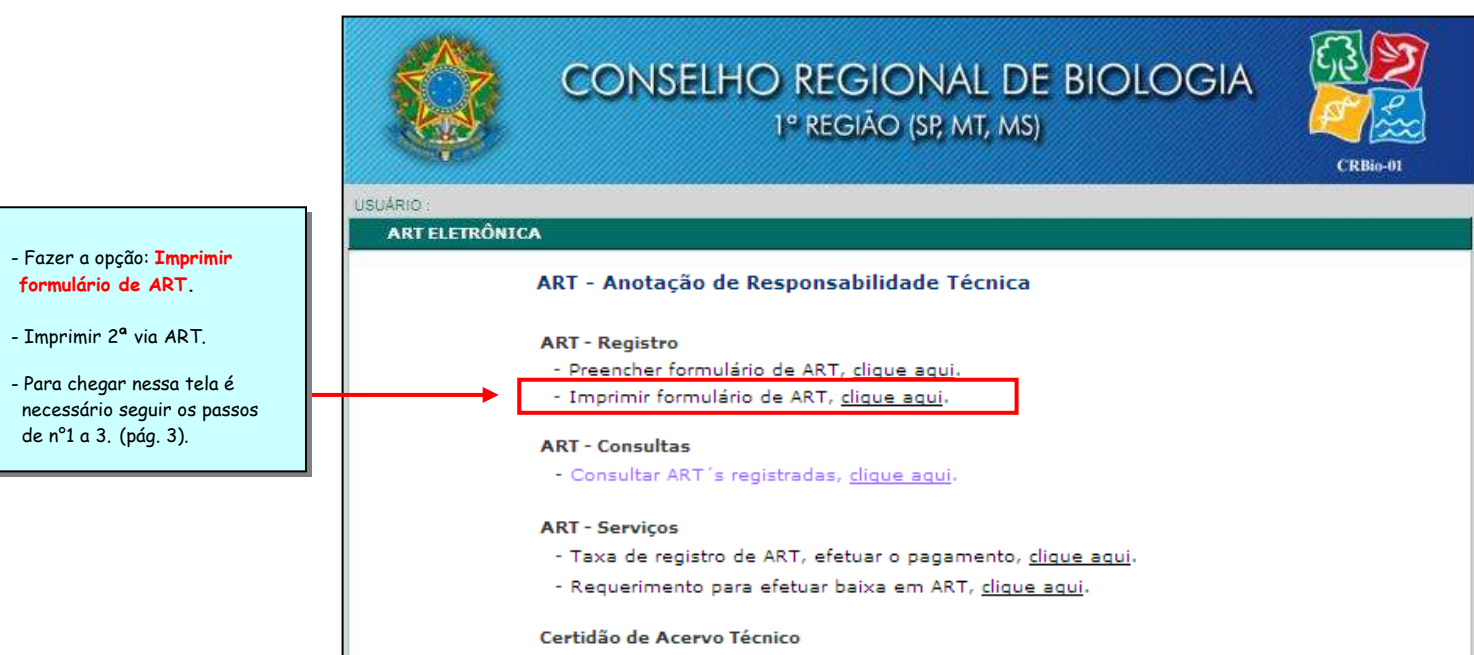

- Emitir Certidão de Acervo Técnico, clique aqui-

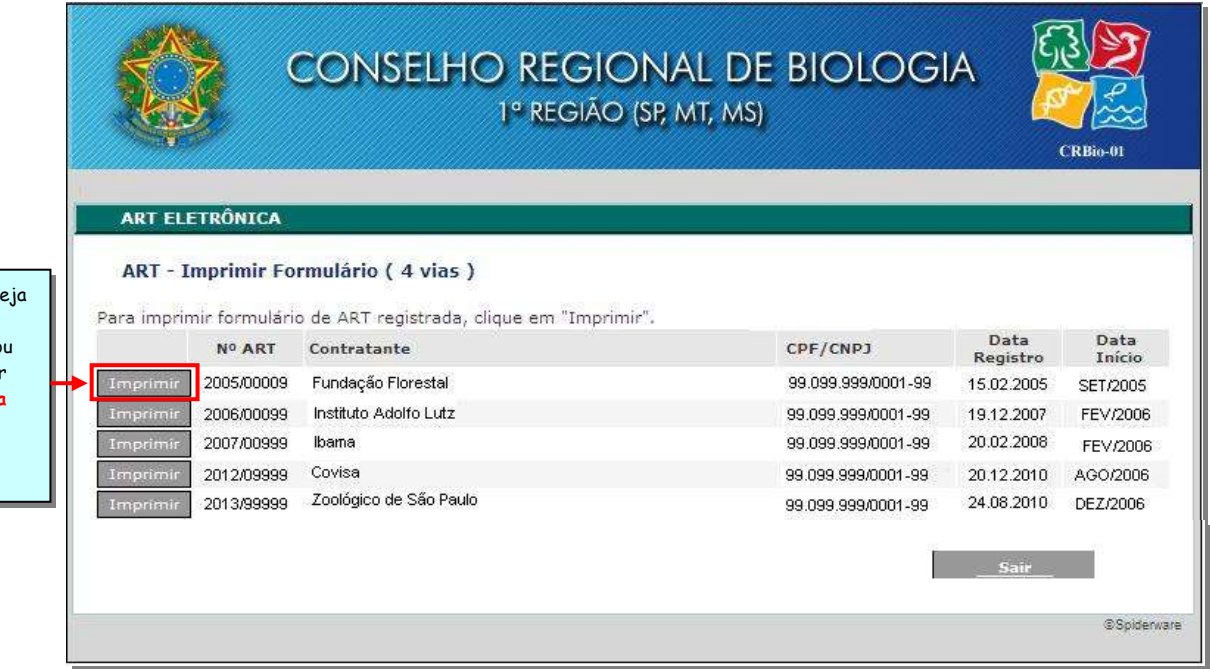

- Escolher a ART, no qual, deseja imprimir, através do número, e/ou nome do contratante e/ou CPF/CNPJ, conforme pode ser exemplificado ao lado, fazer a opção e selecionar o link Imprimir.

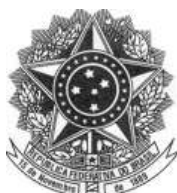

## CONSELHO REGIONAL DE BIOLOGIA – 1ª REGIÃO (SP,MT,MS) – CRBio-01

Rua Manoel da Nóbrega, 595 conjuntos 121 e 122 - CEP 04001-083 – Paraíso – São Paulo – SP Telefone: (011) 3884-1489 – Fax (011) 3887-0163

www.crbio01.gov.br

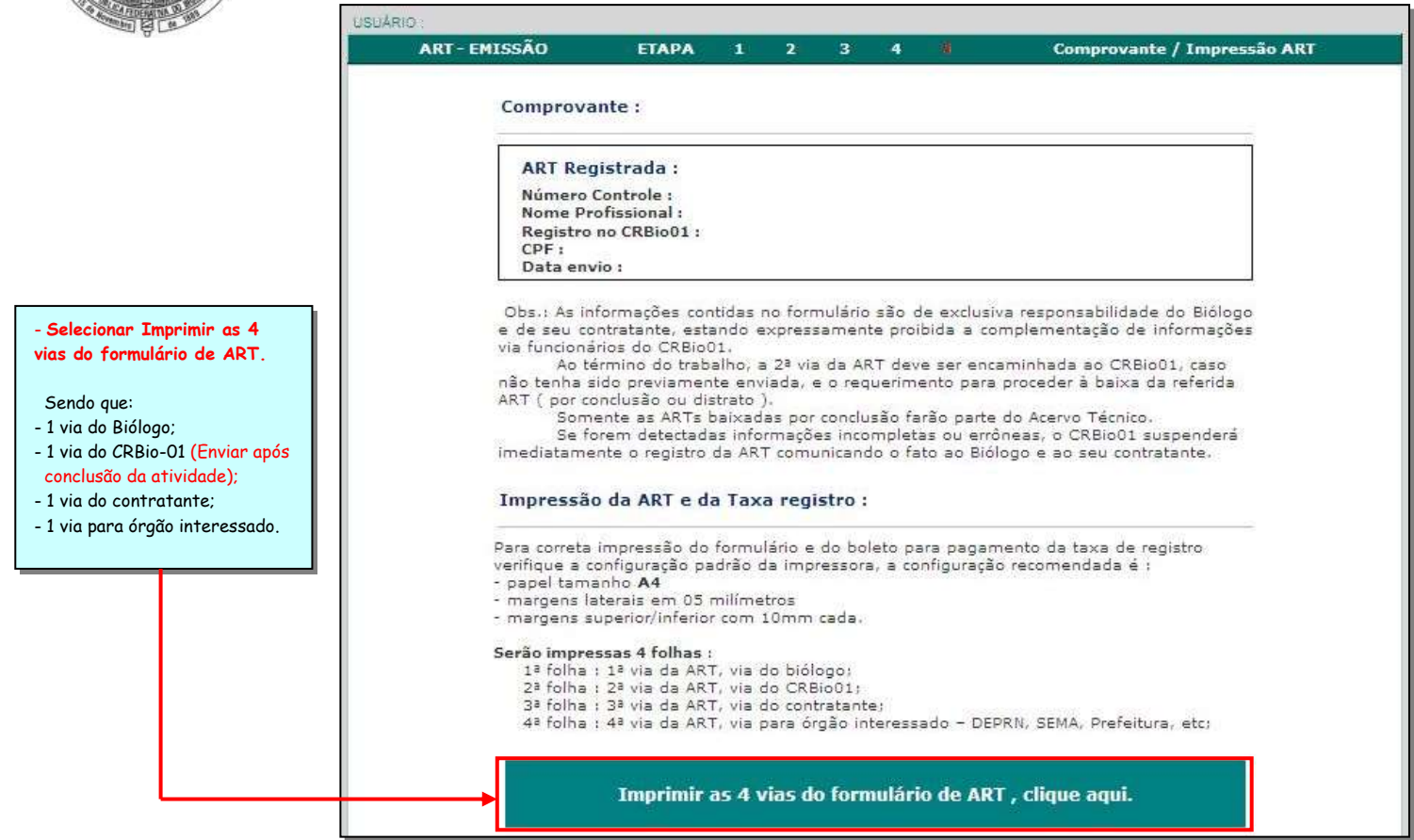

#### 8- Consultar ART's Registradas

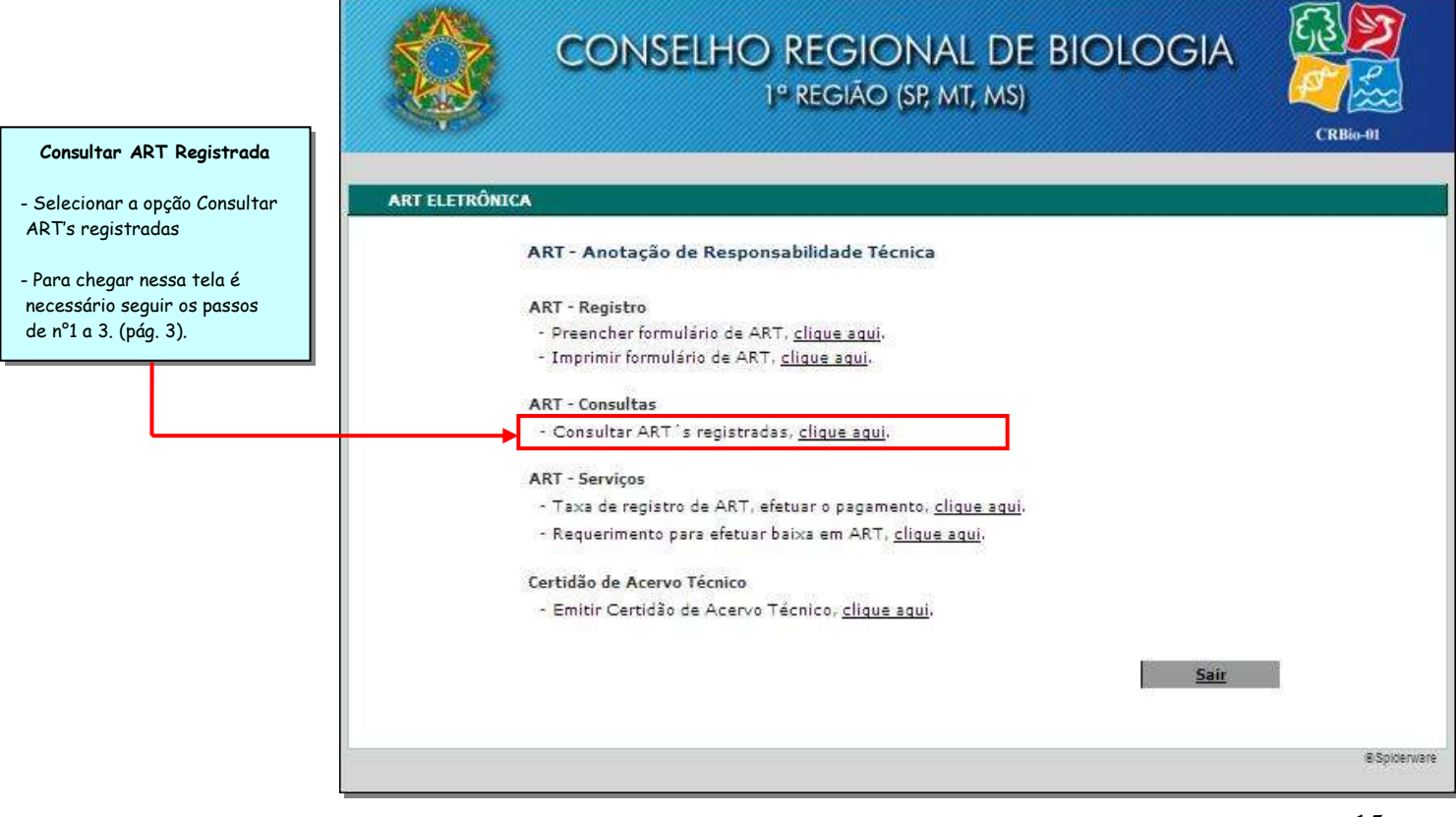

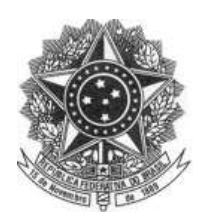

|                                                                                  | CONSELHO REGIONAL DE BIOLOGIA<br>1º REGIÃO (SP, MT, MS)                                                                                                    |
|----------------------------------------------------------------------------------|----------------------------------------------------------------------------------------------------|
| - Escolha <i>uma das formas de</i><br>pesquisa e selecione a opção<br>consultar. | ART ELETRÔNICA                                                                                                    |
|                                                                                  | Consultar ART registrada Para consultar uma ART, escolha uma das formas de pesquisa abaixo e clique em consultar, Consultar as últimas ART's registradas: 50 v últimas ART's registradas Pesquisar pelo Nome do Contratante: Consultar. |
|                                                                                  | Pesquisar pelo CPF/CNPJ do Contratante:         (digite junto sem ponto ou barra)         Pesquisar pela Data de Impressão:         Data Início 01/01/2013       Data Fim 28/03/2013 (ex. 01/01/2007)         Consultar.                |
|                                                                                  | Spiderware Spiderware                                                                                                    |

| a DT                         |                                                                                                    |                                                                                                    |                                                                                                    |                                                                                                    |
|------------------------------|----------------------------------------------------------------------------------------------------|----------------------------------------------------------------------------------------------------|----------------------------------------------------------------------------------------------------|----------------------------------------------------------------------------------------------------|
| akti registrada<br>ntratante | CPF/CNPJ                                                                                                  | Data Registro                                                                                                    | Data<br>Baixa                                                                                                    | Motivo                                                                                                    |
| idação Florestal             | 99.099.999/0001-99                                                                                        | 15.02.2005                                                                                                    |                                                                                                    |                                                                                                    |
| ituto Adolfo Lutz            | 99.099.999/0001-99                                                                                        | 19.12.2007                                                                                                    |                                                                                                    |                                                                                                    |
| ma                           | 99.099.999/0001-99                                                                                        | 20.02.2008                                                                                                    |                                                                                                    |                                                                                                    |
| risa                         | 99.099.999/0001-99                                                                                        | 20.12.2010                                                                                                    |                                                                                                    |                                                                                                    |
| lógico de São Paulo          | 99.099.999/0001-99                                                                                        | 24.08.2010                                                                                                    |                                                                                                    |                                                                                                    |
|                              | NRT registrada<br>Itratante<br>Idação Florestal<br>Ituto Adolfo Lutz<br>ma<br>Visa<br>Jógico de São Paulo | NRT registrada         CPF/CNP3           Idação Florestal         99.099.999/0001-99           Idação Florestal         99.099.999/0001-99           Idação         99.099.999/0001-99           Ima         99.099.999/0001-99           Idação de São Paulo         99.099.999/0001-99 | NRT registrada         CPF/ CNP3         Data Registrada           idação Florestal         99.099.999/0001-99         15.02.2005           ituto Adolfo Lutz         99.099.999/0001-99         19.12.2007           ma         99.099.999/0001-99         20.02.2008           risa         99.099.999/0001-99         20.12.2010           ológico de São Paulo         99.099.999/0001-99         24.08.2010 | NRT registrada         CPF/ CNP3         Data Registro         Data Registro         Data Regist |

- Nesta tela aparecem as ART's registradas pelo Biólogo, conforme exemplificado na figura ao lado.

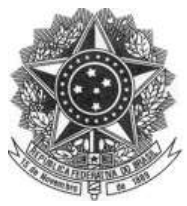

#### CONSELHO REGIONAL DE BIOLOGIA – 1ª REGIÃO (SP,MT,MS) – CRBio-01 Rua Manoel da Nóbrega, 595 conjuntos 121 e 122 - CEP 04001-083 – Paraíso – São Paulo – SP

Rua Manoel da Nóbrega, 595 conjuntos 121 e 122 - CEP 04001-083 – Paraíso – São Paulo – SP Telefone: (011) 3884-1489 – Fax (011) 3887-0163 www.crbio01.gov.br

#### 9 - Imprimir 2ª via do Boleto de Registro da ART

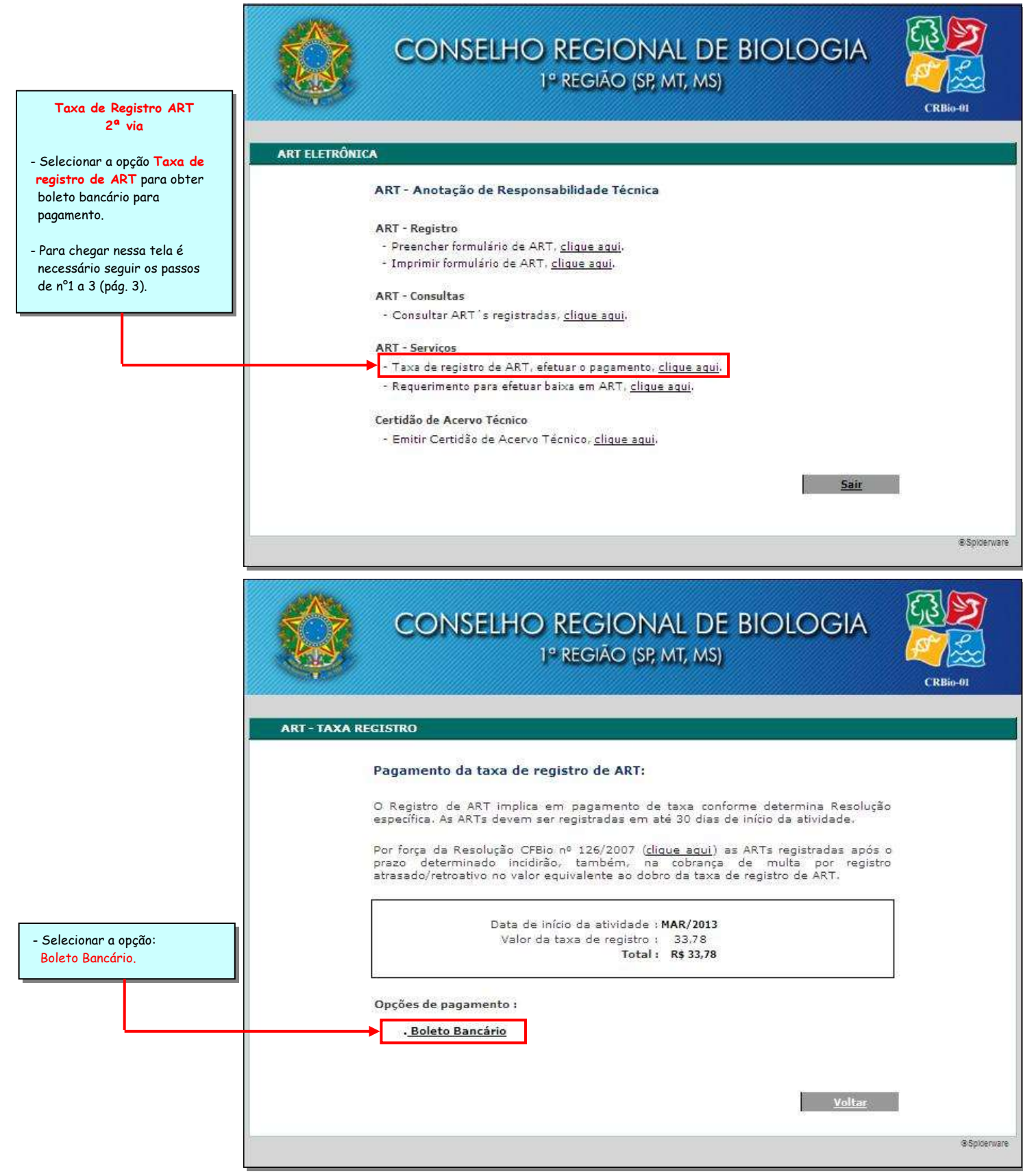

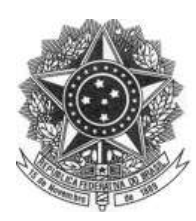

|                                              | CONSELHO RE<br>I <sup>o</sup> RE                                                     | GIONAL DE BIOLOGIA<br>GIÃO (SP; MT, MS)  | CRBin-01                                   |
|----------------------------------------------|--------------------------------------------------------------------------------------|------------------------------------------|--------------------------------------------|
|                                              | <b>Taxa de registro de ART</b><br>Para efetuar o pagamento da taxa de registro de AF | 12.03.2013<br>RT, clique em "Imprimir".  |                                            |
| Escolher a ART no qual                       | . Nº ART Contratante                                                                 | CPF/CNP3                                 | Data Data<br>Registro Início               |
| azer a opção e selecionar o<br>ink Imprimir. | Imprimir 2005/00009 Fundação Florestal<br>Imprimir 2006/00099 Instituto Adolfo Lutz  | 99.099.999/0001-99<br>99.099.999/0001-99 | 12.03.2013 MAR/2013<br>12.03.2013 MAR/2013 |
|                                              |                                                                                      |                                          | Sair                                       |
|                                              |                                                                                      |                                          | ØSpiderwa                                  |

|                                          |                                           | Para sorrela<br>recomendar<br>- pepel tam<br>- margens s<br>Obsi Apena | impresato do formulário 1<br>a 6 1<br>anho A4<br>aleraia em 05 milimetros<br>uperior/infarior com 10mm<br>s as informações abaixo si | rentique a contiguração<br>1 cada.<br>arão impressas. | padrão da impressora, a co | nfigureção                    |
|------------------------------------------|-------------------------------------------|------------------------------------------------------------------------|----------------------------------------------------------------------------------------------------|-------------------------------------------------------|----------------------------|-------------------------------|
| - Imprimir Guia do<br>Boleto Bancário da | S BANCODO BRAS                            | a.   001-9                                                             |                                                                                                    |                                                       |                            | Recibo do Sacado              |
| taxa da ART                              | PAGAVEL EM QUALO                          | QUER BANCO                                                             | 120 DOM 1995                                                                                                    |                                                       |                            | 27.03.2013                    |
| eletronica.                              | CONSELHO REGION<br>data de Emilado        | AL DE SIOLOGIA - 1* REG<br>Numero di Scumento                          | IÃO (CRBio-01)<br>Reparts Sto                                                                                                    | pidata                                                | Date of Processements      | Nesse numers the go becuments |
| Lembrando que caso                       | 26.03.2013                                | Carlena<br>18-094                                                      | Rideon<br>Rig                                                                                                    | Q very sect                                           | 26.03.2013                 | R\$ 33.78                     |
| não seja efetuado o                      | Carryles - 7600 in records                | crueze do cecente                                                      |                                                                                                    |                                                       |                            | CC CEMIDINE XAMOREMS          |
| pagamento, o                             | 12006 Tela ART -6403                      | nical                                                                  | 33,45                                                                                                    |                                                       |                            | (-) dutres besugter           |
| profissional ficará                      |                                           |                                                                        |                                                                                                    |                                                       |                            | 2+2 mana-musia                |
| impossibilitado de<br>emitir novas APT's |                                           |                                                                        |                                                                                                    |                                                       |                            | (+) Carra America<br>R\$ 0,00 |
|                                          | O NAO PAOTO DE DESI<br>BANCO, NÃO RECEBER | TO EXISTENTE PODERA ACARRS<br>APOS O VENCIMENTO                        | TAR ERECUCAD                                                                                                    |                                                       |                            | R\$ 33,78                     |
|                                          | Norme e andereço d                        | so<br>In Billioge                                                      |                                                                                                    |                                                       |                            | Autenticação Mecânica         |

O boleto é registrado em alguns horários do dia, por isso ele pode não gerar no momento que a finalizar.

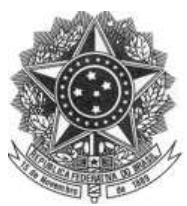

#### CONSELHO REGIONAL DE BIOLOGIA – 1ª REGIÃO (SP,MT,MS) – CRBio-01

Rua Manoel da Nóbrega, 595 conjuntos 121 e 122 - CEP 04001-083 – Paraíso – São Paulo – SP Telefone: (011) 3884-1489 – Fax (011) 3887-0163 www.crbio01.gov.br

#### 10 - Requerimento para Efetuar Baixa em ART

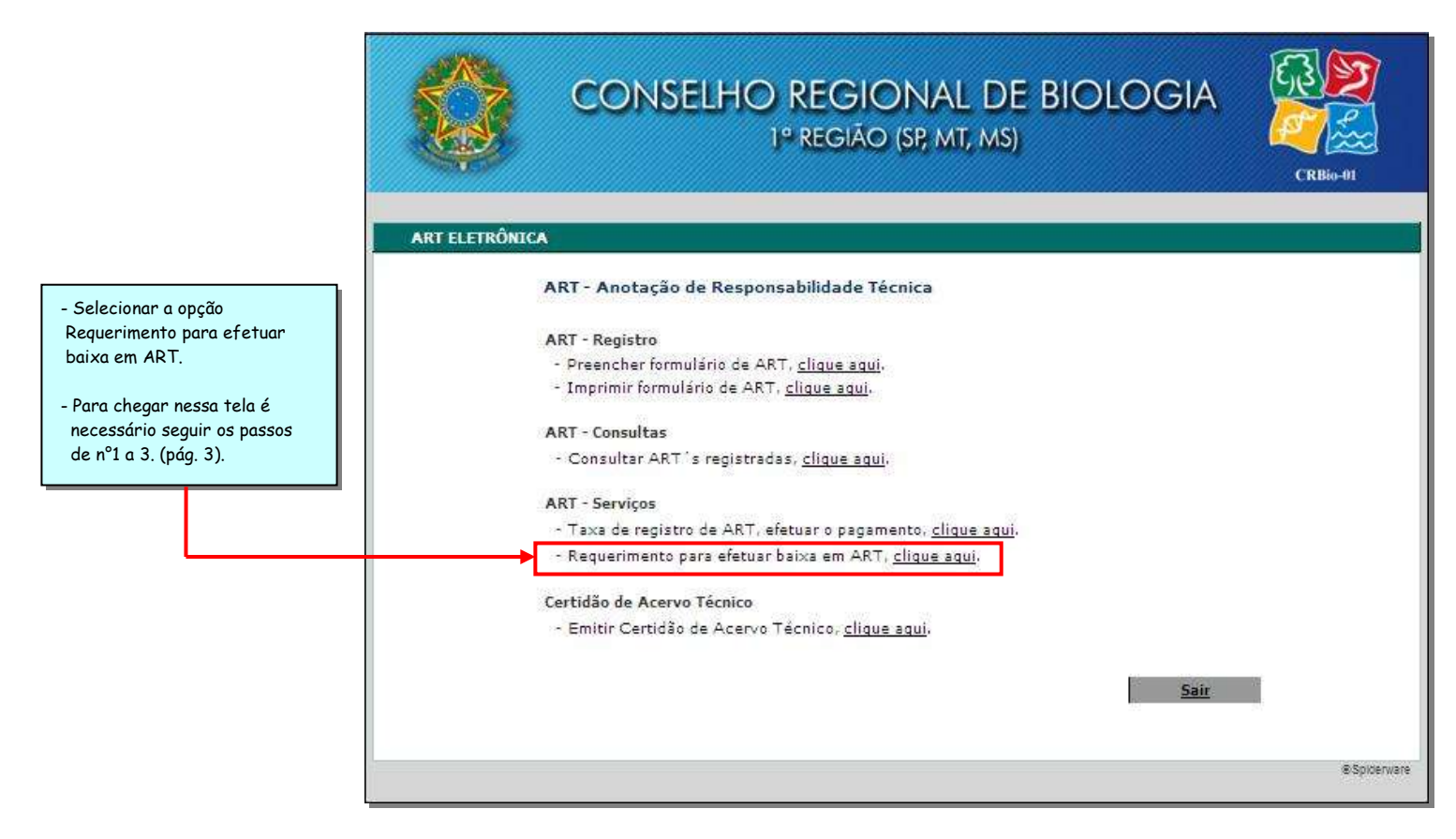

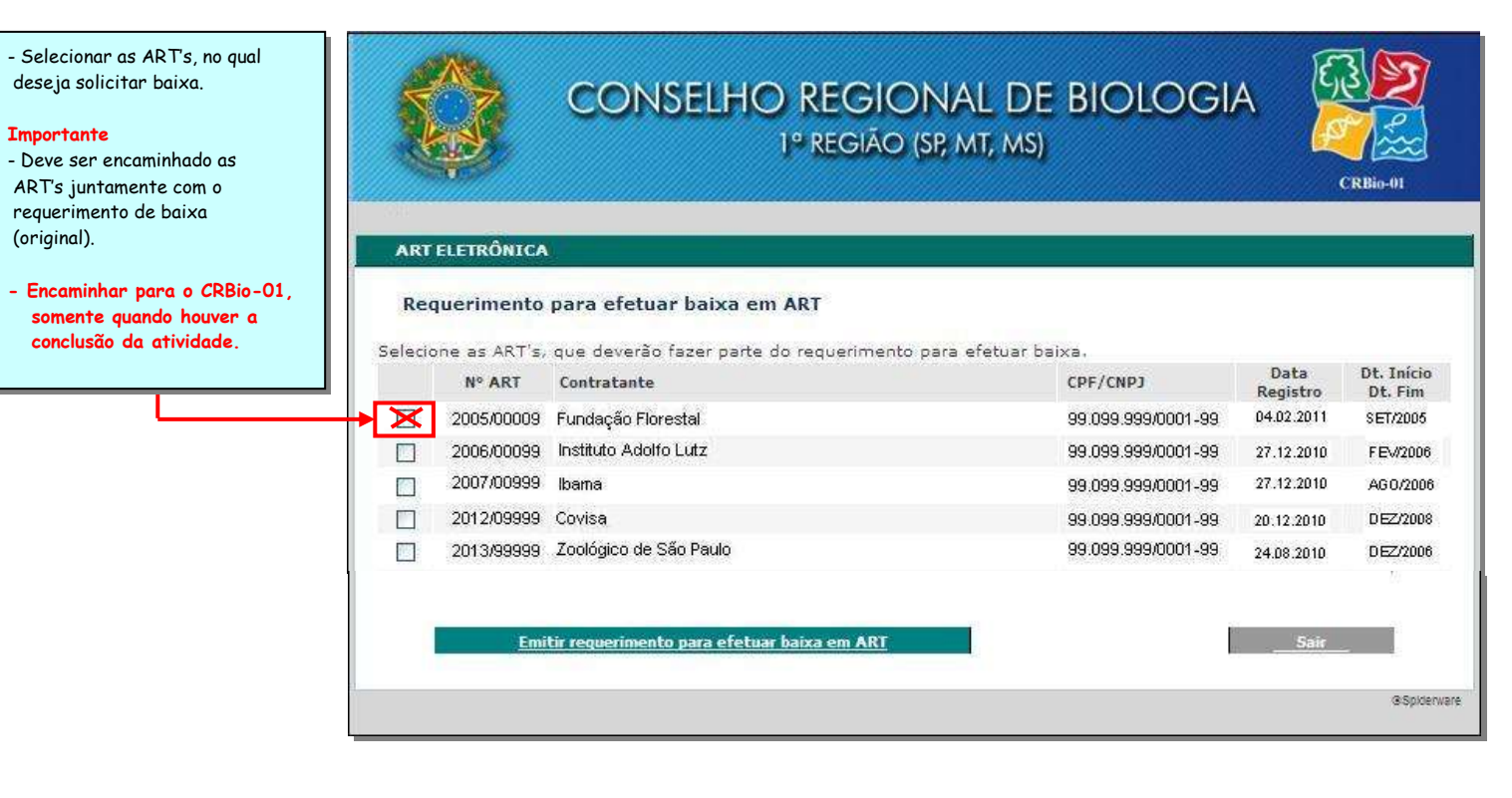

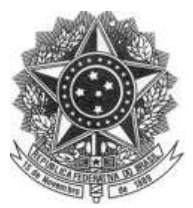

### CONSELHO REGIONAL DE BIOLOGIA - 1ª REGIÃO (SP,MT,MS) - CRBio-01

Rua Manoel da Nóbrega, 595 conjuntos 121 e 122 - CEP 04001-083 – Paraíso – São Paulo – SP Telefone: (011) 3884-1489 – Fax (011) 3887-0163 www.crbio01.gov.br

#### 10.1 - Formulário de Requerimento de Baixa da ART

|                                                                      | ILMO SENHOR PRESIDENTE DO CRBIO - CONSELHO F                                                                                                    | REGIONAL DE BIOLOGIA (CRBio01)                                                                                    |
|----------------------------------------------------------------------|----------------------------------------------------------------------------------------------------|----------------------------------------------------------------------------------------------------|
| primir<br>Jerimento de<br>la da ART.                                 |                                                                                                    |                                                                                                    |
|                                                                      | Minte 800go, Biólogo(a) regularmente in:                                                                                                    | scrito(a) no CRBIO - CONSELHO                                                                                     |
| MPORTANTE                                                            | REGIONAL DE BIOLOGIA - CRBio01 sob nº/0                                                                                                    | 1-D, vem requerer a baixa das                                                                                     |
| inal da atividade<br>ada, o Biólogo<br>rá solicitar o<br>rromento da | ARTs Números:2005/00009, 2006/00099, nos termo                                                                                                    | os da Legislação vigente.                                                                                         |
| por conclusão<br>or distrato, por<br>do                              | DECLARO serem verdadeiras as informações acima,<br>Código Penal Brasileiro [1],                                                                              | sob as penas do anigo 299 do                                                                                      |
| nchimento do                                                         | Nestes termos                                                                                                    |                                                                                                    |
| ia da ART. Res.                                                      | Pede Deferimento                                                                                                    |                                                                                                    |
| o n.º 11/03, Art.                                                    |                                                                                                    | _                                                                                                    |
|                                                                      | (Local e data)                                                                                                    |                                                                                                    |
|                                                                      |                                                                                                    |                                                                                                    |
|                                                                      | (assinatura do profission                                                                                                    | nal)                                                                                                    |
|                                                                      |                                                                                                    |                                                                                                    |
|                                                                      | <sup>[1]</sup> CÓDIGO PENAL – ARTIGO 299 Omitir, em documento público ou parti<br>ou fazer inserir declaração falsa ou diversa da que devia ser escrita, com | cular, declaração que dele devia constar, ou nele inse<br>o fim de prejudicar direito, criar obrigação ou alterar |
|                                                                      | verdade sobre fato juridicamente relevante:<br>Pena - reclusão, de 1 (um) a 5 (cinco) anos, e multa, se o documento é pú<br>documento é particular.          | blico, e reclusão de 1 (um) a 3 (três) anos, e multa, se                                                          |

## Nota: Antes de Encaminhar os formulários de ART para baixa, orientamos verificar os seguintes itens:

- Assinatura do profissional e do contratante;
- Respectivas datas de início e término da atividade;
- A solicitação de baixa deve ser por conclusão ou distrato, ou seja, NÃO PREENCHER OS DOIS CAMPOS (38 e 39), realizar apenas uma opção;
- -Os Formulários de ART devem ser originais, o CRBio-O1 não aceita ART's, digitalizadas, fotocópias, por e-mail e fax; (1 via da ART deve ser encaminhada para o CRBio-O1, via correios com AR e/ou pessoalmente, juntamente com o requerimento de baixa quando <u>houver a conclusão da atividade</u>)
- -Verificar ausência do Número de Controle, localizado na parte inferior da ART.

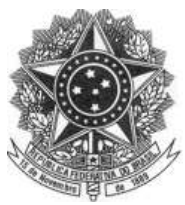

#### CONSELHO REGIONAL DE BIOLOGIA – 1ª REGIÃO (SP,MT,MS) – CRBio-01 Rua Manoel da Nóbrega, 595 conjuntos 121 e 122 - CEP 04001-083 – Paraíso – São Paulo – SP

Rua Manoel da Nóbrega, 595 conjuntos 121 e 122 - CEP 04001-083 – Paraíso – São Paulo – SP Telefone: (011) 3884-1489 – Fax (011) 3887-0163 www.crbio01.gov.br

#### 11 - Emitir Certidão de Acervo Técnico

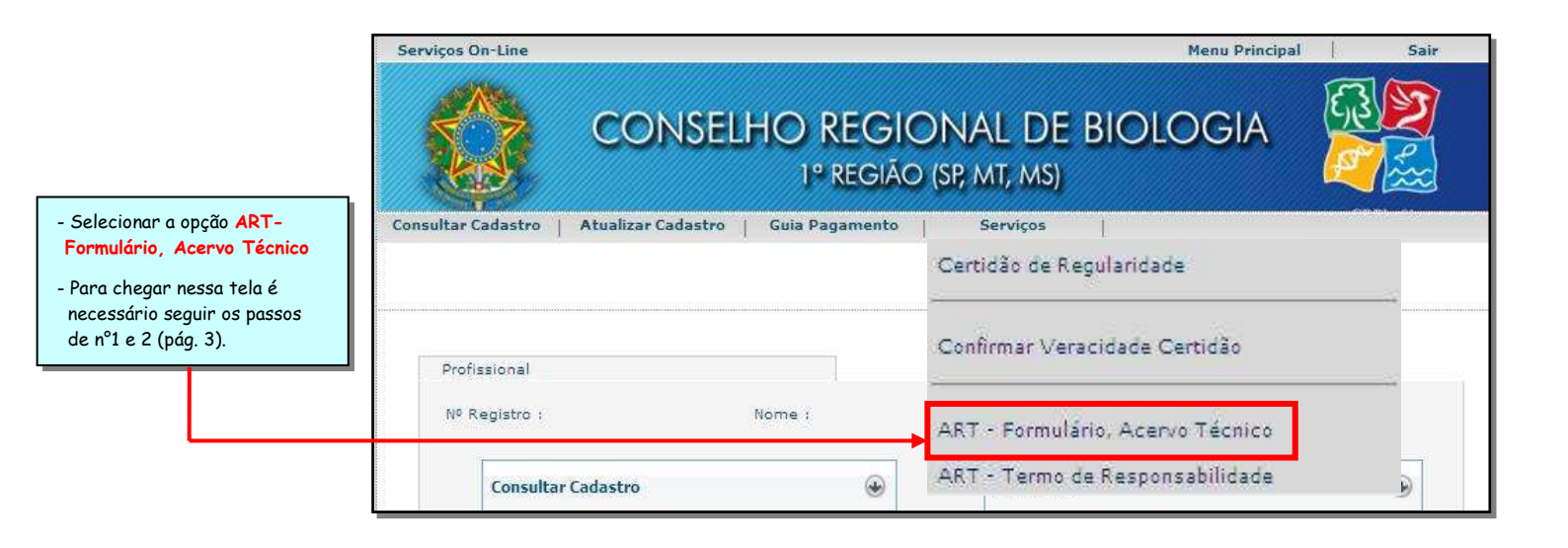

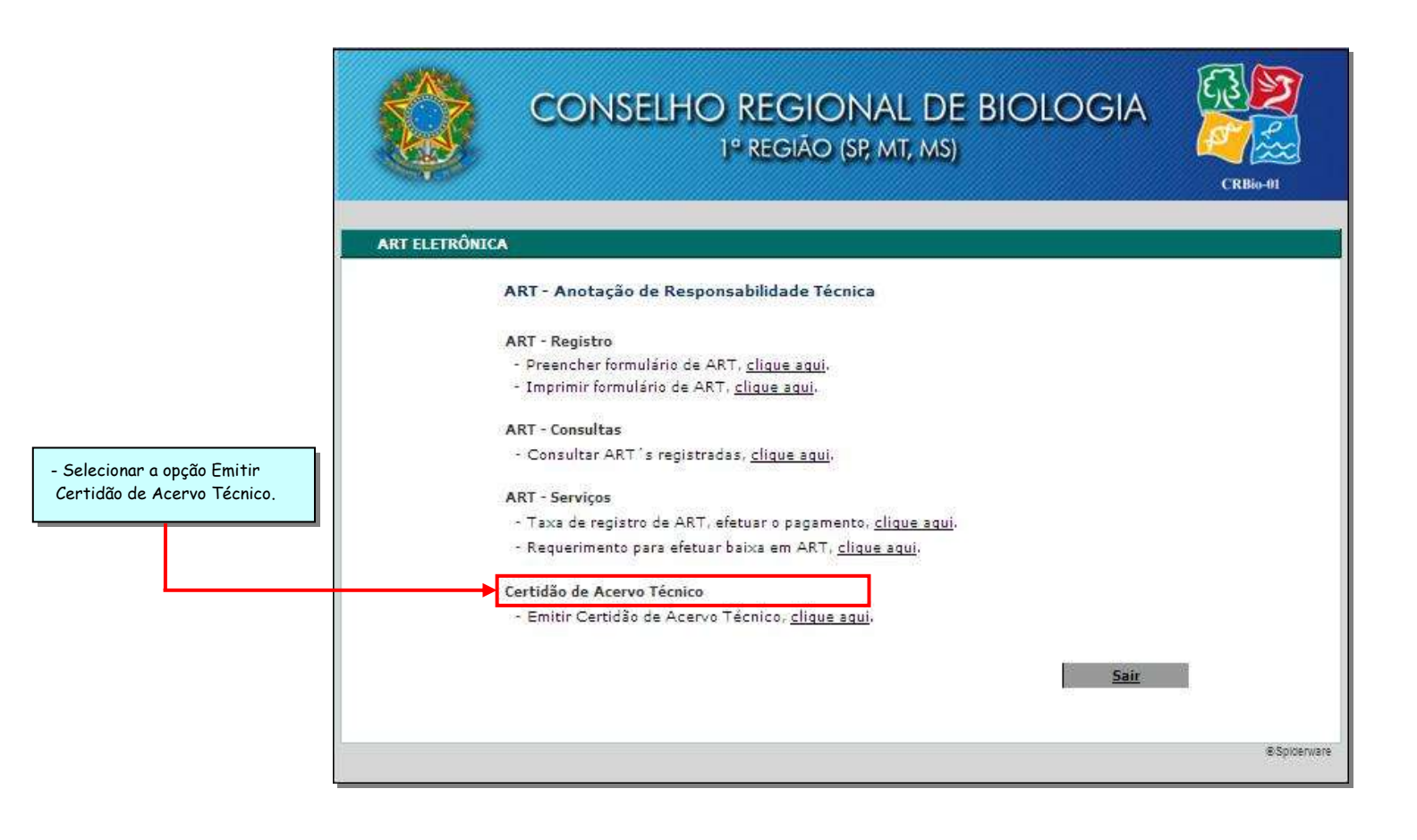

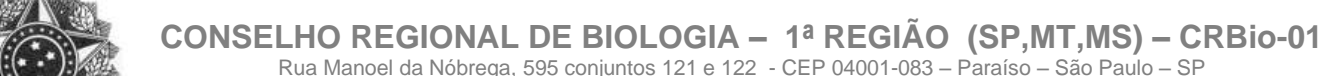

|                                |                                               | www.crbio01.gov.br                                              | ·                           |                  |               |
|--------------------------------|-----------------------------------------------|-----------------------------------------------------------------|-----------------------------|------------------|---------------|
| All Area                       |                                               | CONSELHO REGION<br>1º REGIÃO (SF                                | IAL DE BIOLOGI<br>; mt, ms) | A                | RBio-01       |
|                                | ART ELETRÔNICA                                |                                                                 |                             |                  |               |
|                                | Emitir Certidão de<br>Selecione as ART's, que | <b>Acervo Técnico</b><br>deverão fazer parte do Acervo Técnico. |                             |                  |               |
| - Selecionar as ART's as quais | Nº ART Co                                     | ntratante                                                       | CPF/CNPJ                    | Data<br>Registro | Data<br>Baixa |
| deseja que façam parte do      | 2005/00009 Fun                                | dação Florestal                                                 | 99.099.999/0001-99          | 15.02.2005       | 04.10.2013    |
| Acervo Técnico.                | 2006/00099 Inst                               | ituto Adolfo Lutz                                               | 99.099.999/0001-99          | 19.12.2007       | 04.10.2013    |
|                                | <u>Emitir C</u>                               | ertidão de Acervo Técnico                                       |                             | Sair             | 2             |
|                                |                                               |                                                                 |                             |                  | ©Spiderwar    |

Telefone: (011) 3884-1489 - Fax (011) 3887-0163

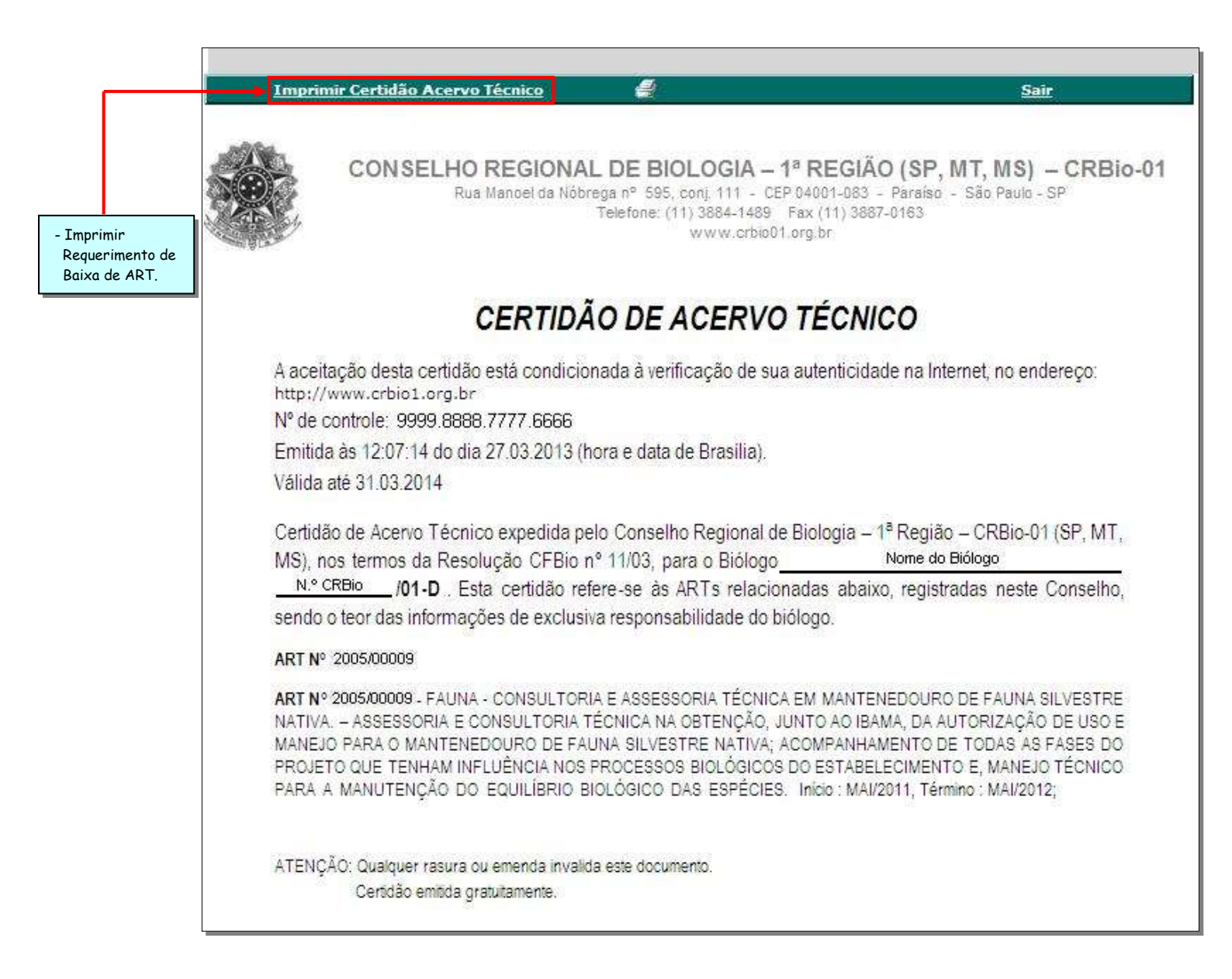

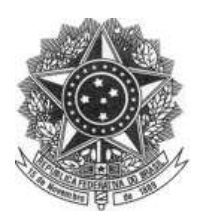

12- Confirmar Veracidade ART, Certidão de Acervo Técnico e Certidão de Regularidade.

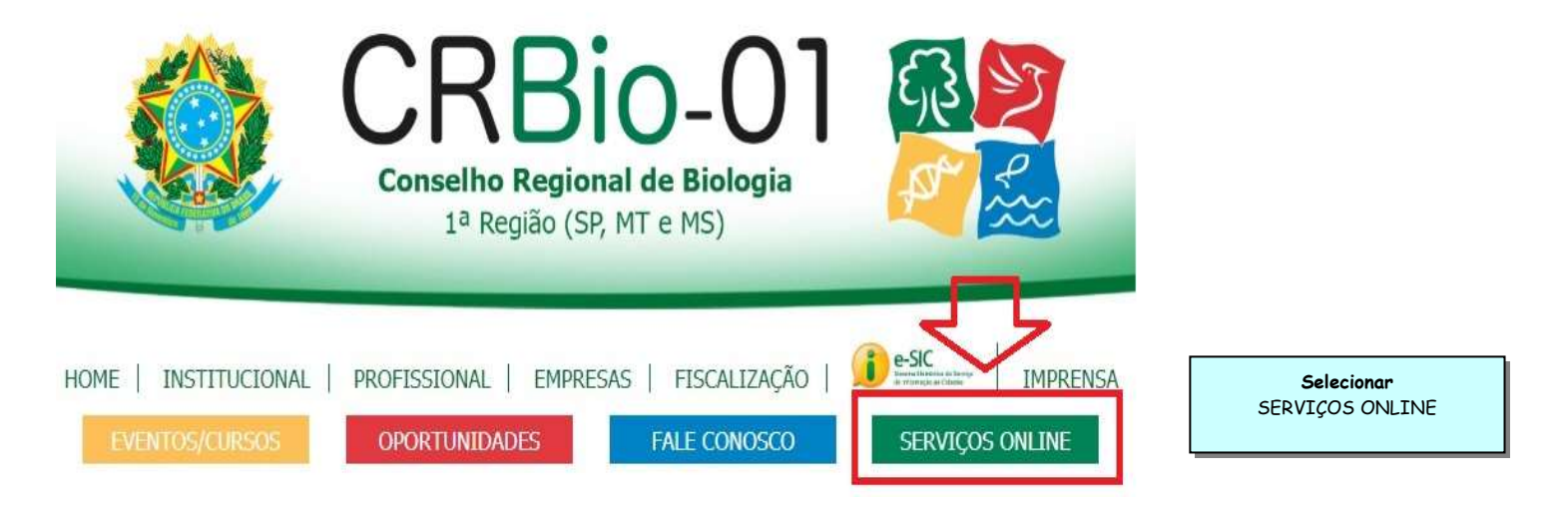

| SEPVICO | CONSELHO REGIONAL DE BIOLOGIA<br>1º REGIÃO (SP; MT, MS)                                                                                                    | CRBin-01 | Autenticidade de Documento<br>- Colocar número de controle,<br>no espaço reservado,<br>conforme exemplificado na<br>figura ao lado, a fim de<br>verificar a autenticidade do |
|---------|----------------------------------------------------------------------------------------------------|----------|----------------------------------------------------------------------------------------------------|
|         | Certificação Digital de Documento Emitido         - ART Eletrônica         9999       8888         9999       8888         - Certidão Acervo Técnico         9999       8888         9999       8888         9999       8888         - Certidão Acervo Técnico         9999       8888         - Certidão de Regularidade             Sair | 541      | documento.<br>Importante<br>- É possível encontrar em todas<br>certidões emitidas via<br>internet, neste CRBio-01 o<br>número de controle.                                   |

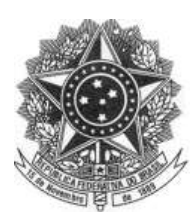

| SERVIÇOS ON-LINE         Certificação Digital de Documento Emitido         Certidão de Acervo Técnico         CERTIDÃO VÁLIDA.         Nº de Controle :       9999.8888.7777.6666         Data Emissão :       27.03.2013 às 15:01:45 (data e hora de Brasília)         Validade :       31.03.2014         BIÓLOGO       Nome Biólogo         Nome Profissional :       Nº CRBio         Registro no CRBio01 :       Nº CRBio         ART 'S         ART Nº 2005/00009         ART Nº 2005/00009       FAUNA - CONSULTORIA E ASSESSORIA TÉCNICA EM MANTENEDOURO DE FAUNA         NATIVA - ASSESSORIA E CONSULTORIA TÉCNICA NA OBTENÇÃO, JUNTO AO IBAMA, DA AUTORIZAÇÃO         MANEJO PARA O MANTENEDOURO DE FAUNA SILVESTRE NATIVA; ACOMPANHAMENTO DE TODAS AS         PROJETO QUE TENHAM INFLUÊNCIA NOS PROCESSOS BIOLÓGICOS DO ESTABELECIMENTO E, MANEJ | Silvestre<br>o De USO E<br>SFASES DO  | seguinte mensagem:<br>"Certidão Válida"                    |
|----------------------------------------------------------------------------------------------------|---------------------------------------|------------------------------------------------------------|
| Certificação Digital de Documento Emitido<br>Certidão de Acervo Técnico<br>CERTIDÃO VÁLIDA.<br>Nº de Controle : 9999.8888.7777.6666<br>Data Emissão : 27.03.2013 às 15:01:45 (data e hora de Brasília)<br>Validade : 31.03.2014<br>BIÓLOGO<br>Nome Profissional : Nome Biólogo<br>Nome Profissional : Nº CRBio<br>Registro no CRBio01 : Nº CRBio<br>ART 'S<br>ART Nº 2005/00009 - FAUNA - CONSULTORIA E ASSESSORIA TÉCNICA EM MANTENEDOURO DE FAUNA<br>NATIVA. – ASSESSORIA E CONSULTORIA E ASSESSORIA TÉCNICA EM MANTENEDOURO DE FAUNA<br>NATIVA. – ASSESSORIA E CONSULTORIA TÉCNICA NA OBTENÇÃO, JUNTO AO IBAMA, DA AUTORIZAÇÃ<br>MANEJO PARA O MANTENEDOURO DE FAUNA SILVESTRE NATIVA; ACOMPANHAMENTO DE TODAS AS<br>PROJETO QUE TENHAM INFLUÊNCIA NOS PROCESSOS BIOLÓGICOS DO ESTABELECIMENTO E, MANEJ                                                  | SILVESTRE<br>O DE USO E<br>S FASES DO | "Certidão Válida"                                          |
| PARA A MANUTENÇÃO DO EQUILÍBRIO BIOLÓGICO DAS ESPÉCIES. Início : MAI/2011, Término : MAI/20                                                                                                    | O TÉCNICO<br>12;                      |                                                            |
| Imprimir Nova Consulta Sair                                                                                                    |                                       |                                                            |
| CONSELHO REGIONAL DE BIOLOGIA<br>1º REGIÃO (SP, MT, MS)<br>CERTIFICAÇÃO DIGITAL DE DOCUMENTO EMITIDO                                                                                                    | CRBio-01                              |                                                            |
| Certificação Digital de Documento Emitido:                                                                                                    |                                       | Autenticidade de<br>Documento                              |
| NENHUMA CERTIDÃO DE ACERVO TÉCNICO FOI ENCONTRADA!                                                                                                    |                                       | - Quando o documento não                                   |
| Número Controle : 9999 8888 7777 6666                                                                                                    |                                       | autêntico apresenta a                                      |
|                                                                                                    | _                                     | "Nenhuma Certidão de<br>Acervo Técnico foi<br>Encontrada." |

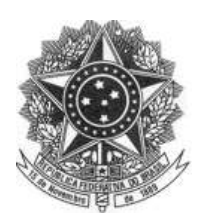

Histórico

http://www.cfbio.gov.br http://www.crbio01.gov.br

Resoluções

RESOLUÇÃO CFBio Nº 11, DE 05 DE JULHO DE 2003

RESOLUÇÃO CFBio Nº 126, DE 19 DE NOVEMBRO DE 2007

RESOLUÇÃO CFBio Nº 10, DE 05 DE JULHO DE 2003

RESOLUÇÃO CFBio Nº 227, DE 18 DE AGOSTO DE 2010

Elaborado por Comissão de Orientação e Fiscalização do Exercício Profissional - COFEP - CRBio-01